# ジョブカン 給与計算

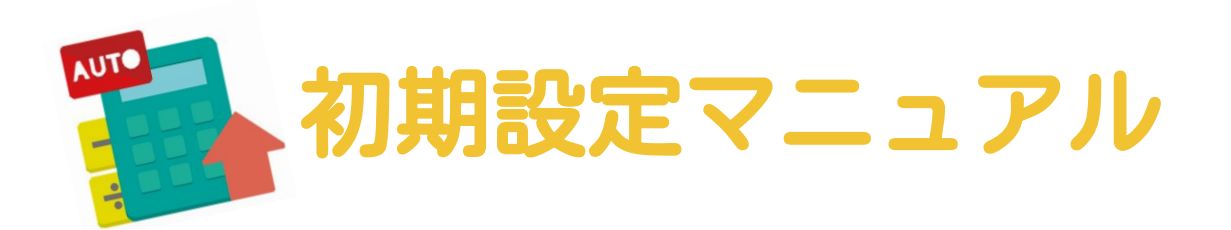

#### この度は「ジョブカン給与計算」を ご利用いただき誠にありがとうございます。

このマニュアルでは初期設定方法をご案内します。

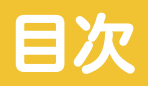

#### ・初期設定の前に

p.4 アカウントを発行する

p.7 ログインする

p.8 ダッシュボードを確認する

## ・事業所情報を設定する

p. 10 事業所情報を登録する
p. 11 入力項目の説明<事業所情報>
p. 13 入力項目の説明<社会保険情報>
p. 15 入力項目の説明<労働保険情報>
p. 16 入力項目の説明<社労士情報>
p. 17 入力項目の説明<振込元口座情報>

## ・勤怠項目を設定する

p.19 勤怠項目を設定する

p.21 勤怠項目を非表示にする

## ・給与規定グループを設定する

p.23 給与規定グループを設定する

p.25 支給・控除設定をする

p.31 単価設定をする

## ・従業員情報を登録する

p.35 従業員を1名ずつ登録する

- p.36 従業員を共通IDを利用して登録する
- p.39 従業員をジョブカン労務HRと連携して登録する
- p.41 従業員をCSVで一括登録する
- p.43 入力項目の説明

p.50 サポート窓口のご案内

# 初期設定の前に

## p.4 アカウントを発行する

- p.7 ログインする
- p.8 ダッシュボードを確認する

## アカウントを発行する

初めてジョブカンのサービスをご利用される場合は、公式サイトからアカウントを新規 発行してください。発行後30日間はすべての機能を無料でお試しいただけます。 ※30日経過すると自動で無料プラン(機能制限あり)に移行します。

※既にジョブカンシリーズ(勤怠管理、経費精算/WF、採用管理、労務HR、会計、見積/ 請求書)をご利用されている場合、共通IDアカウントのダッシュボードから給与計算の アカウントを発行していただく必要がありますので、 5ページの手順⑤-2から をご覧く でういョブカン給与計算の公式サイトにアクセスし「無料で試してみ る」をクリックします

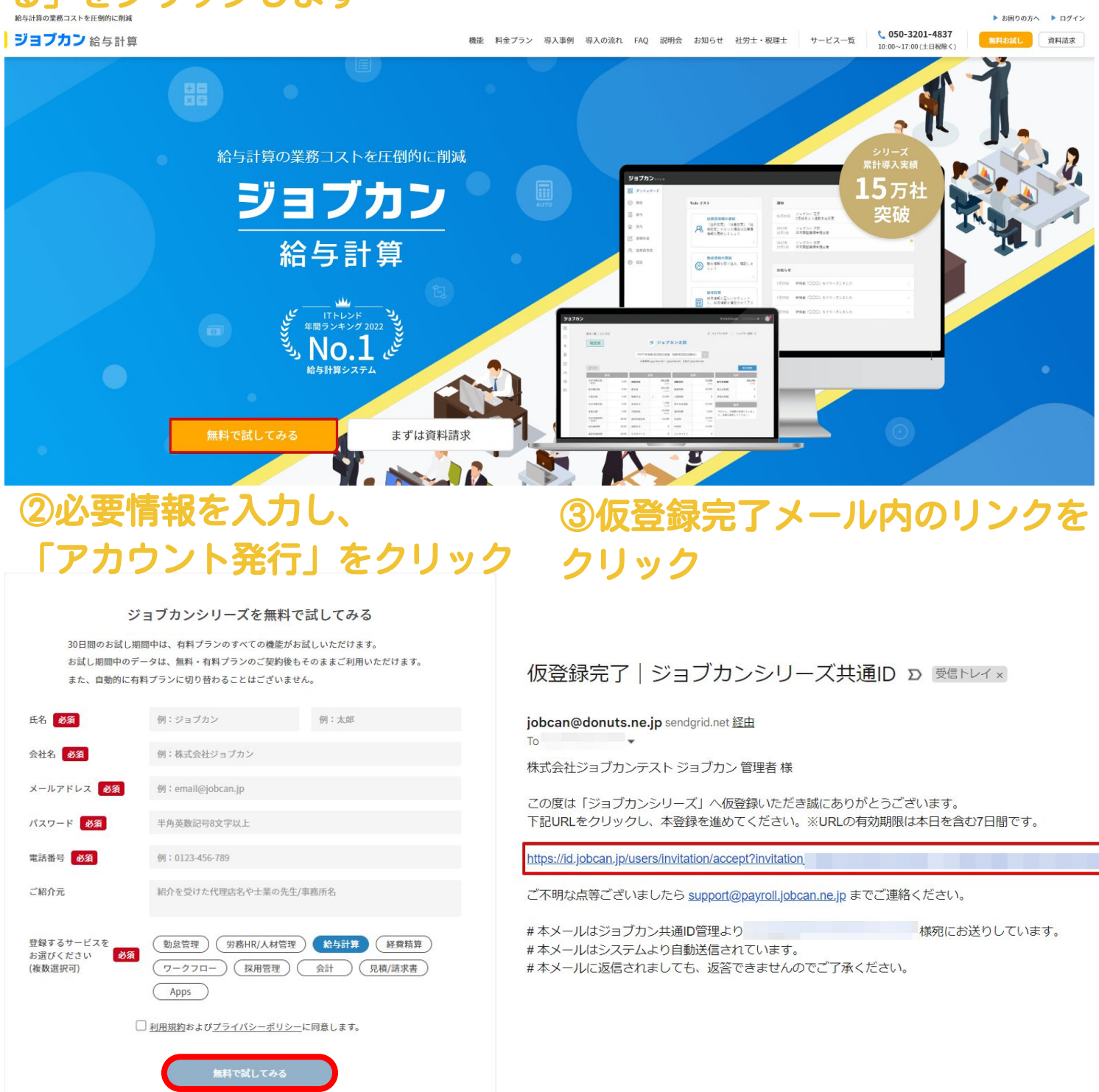

#### 

### ⑤-1. 初めてジョブカンを利用する場合

共通IDアカウントのダッシュボード画面が表示されますので、ご利用予定のアプリ内に ある給与計算の「ジョブカン給与計算利用規約に同意する」にチェックし、「無料体験版をす る」をクリックします。

| 997   | 7カン 労商 人材 🖉 👘 🖉 👘 🖓                                                      |               | ľ |
|-------|--------------------------------------------------------------------------|---------------|---|
| 88    | select                                                                   | :t language 💉 | - |
| 8     | ダッシュボード                                                                  |               |   |
| R     |                                                                          |               |   |
|       | ご利用予定のアプリ                                                                |               |   |
| Ф     |                                                                          |               |   |
| 205   | 給与計算                                                                     |               |   |
| ?     |                                                                          |               |   |
| oo 11 | ■<br>無料体験版を<br>使用できます                                                    |               |   |
|       | ジュブカン絵与計算利用規約に同意する         無料体験版を使用する         自分以外を管理者(Admin)に指定する場合はこちら |               |   |

#### ⑤-2. 既にジョブカンを利用している場合

共通IDアカウントにログインして、お試し可能なアプリ内にある、「給与計算」の「無 料体験版を使用する」をクリックします。

お試し可能なアプリ 給与計算 ショブカン絵与計算利囲規約に同意する 無料体験版を使用する 自分以外を管理者(Admin)に指定する場合はこち 自分以外を管理者(Admin)に指定する場合はこち 自分以外を管理者(Admin)に指定する場合はこち 自分以外を管理者(Admin)に指定する場合はこち 自分以外を管理者(Admin)に指定する場合はこち 自分以外を管理者(Admin)に指定する場合はこち

## アカウントを発行する

#### ⑤-3. 既にジョブカンを利用し、自分以外を管理者にする場合

「自分以外を管理者(Admin)に設定する場合はこちら」をクリックし、管理者として設定したい従業員を検索いただくことで別の方を管理者として設定可能になります。

|                                                            | 給与計算の管理者(Admin)を選択してください ×                                       |
|------------------------------------------------------------|------------------------------------------------------------------|
| 給与計算                                                       | 〇 ログインユーザ: ジョブカン 管理者 ( )<br>新規                                   |
| 無料体験版を<br>使用できます                                           | <ul> <li>ジョブカン 新規管理者()</li> <li>別の方を給与計算の管理者にする場合はこちら</li> </ul> |
| <ul> <li>ジョブカン給与計算利用規約に同意する</li> <li>無料体験版を使用する</li> </ul> | <u>ジョブカン給与計算利用規約</u> に同意する<br><b>選択</b><br>キャンセル                 |
| 自分以外を管理者(Admin)に指定する場合はこちら                                 | 指にする物口はにつつ                                                       |

※「メールアドレスは既に存在している」というエラーになった場合は、弊社側でお調べしますので、サポート窓口までご連絡くださいませ。(p.50参照)

ご利用予定のアプリ

ジョブカン給与計算へのログイン方法は2つございます。 ※ログインURL:<u>https://id.jobcan.jp/users/sign\_in</u>

| メールア   | ドレスまたはスタッフコード                                                    |
|--------|------------------------------------------------------------------|
| 复数の会社( | に登録されていますか? >                                                    |
| パスワー   | 12                                                               |
|        |                                                                  |
| ] ログイン | v情報を保存する パスワードをお忘れの;                                             |
| ] ログイン | /情報を保存する パスワードをお忘れの;<br>ロ <mark>グイン</mark>                       |
| ] ログイン | /情報を保存する パスワードをお忘れの:<br>ログイン<br>または                              |
| ]      | <pre>/情報を保存する パスワードをお忘れの:<br/>ログイン<br/>または<br/>Googleでログイン</pre> |

## ①公式サイトからログインする

インターネットで「ジョブカン給与計算」で検索すると公式サイトが表示されます。 公式サイトの右上の「ログイン」ボタンをクリックすると、ログイン画面が表示されま

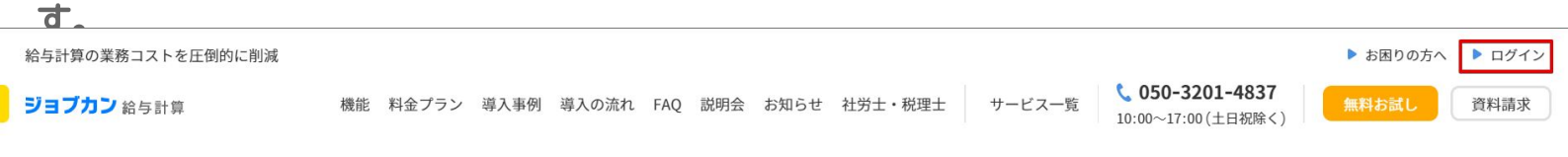

## ②ジョブカンの他サービスのアカウントからログインする

ジョブカンの他のサービスのアカウント上から「給与」(または「給与計算」)のタブ をクリックすると、ジョブカン給与計算のアカウントにログインできます。

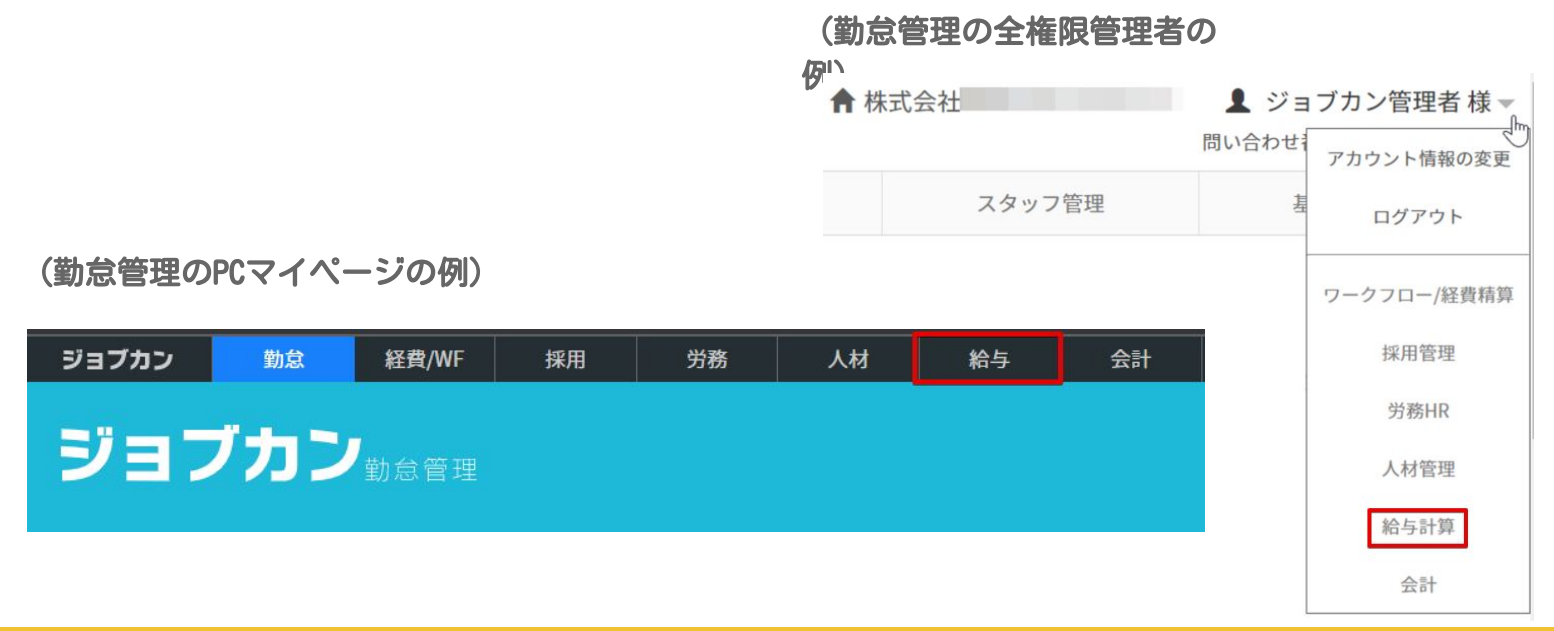

## ダッシュボードを確認する

#### ジョブカン給与計算にログインすると、ダッシュボード画面が表示されます。

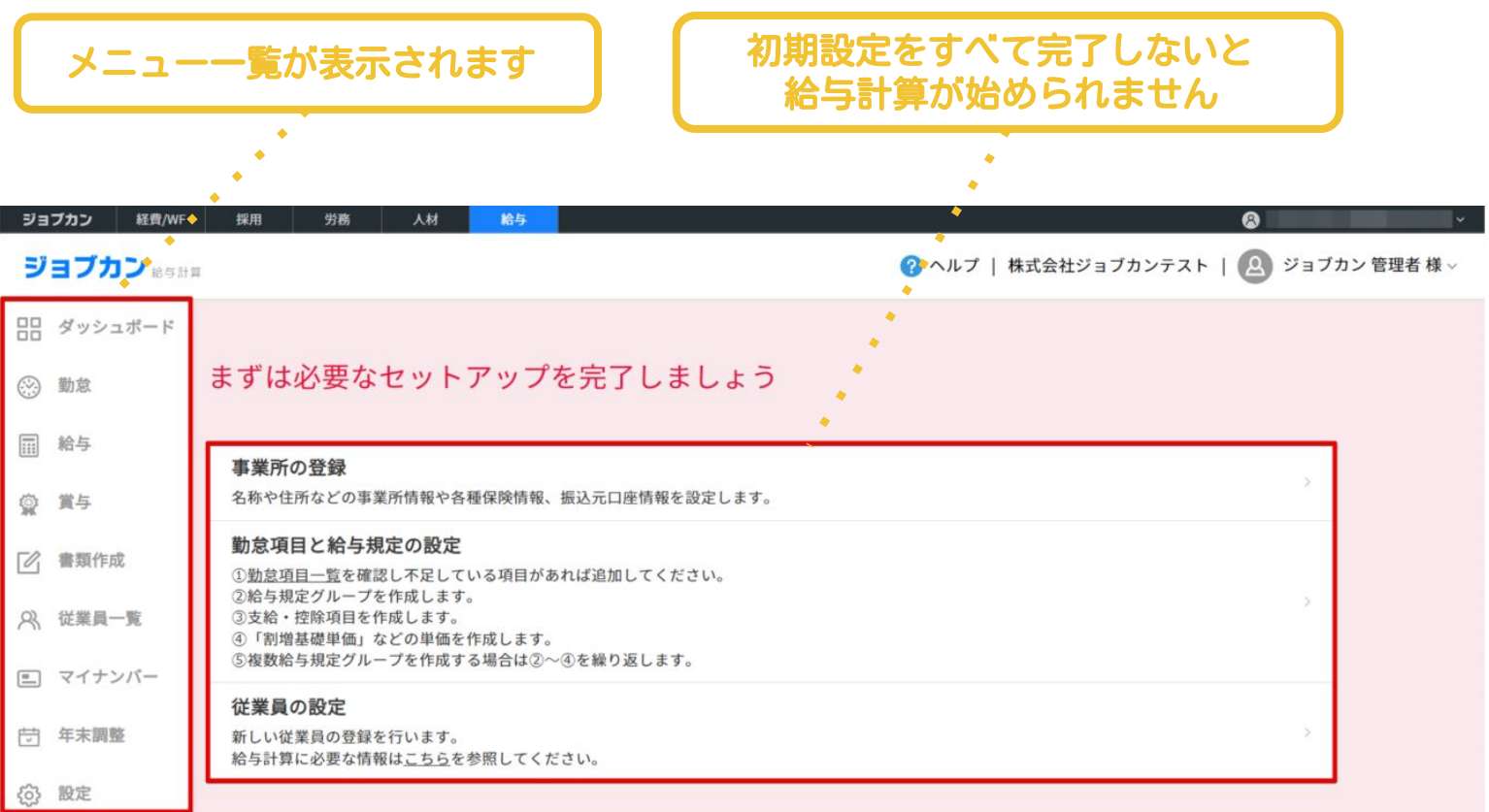

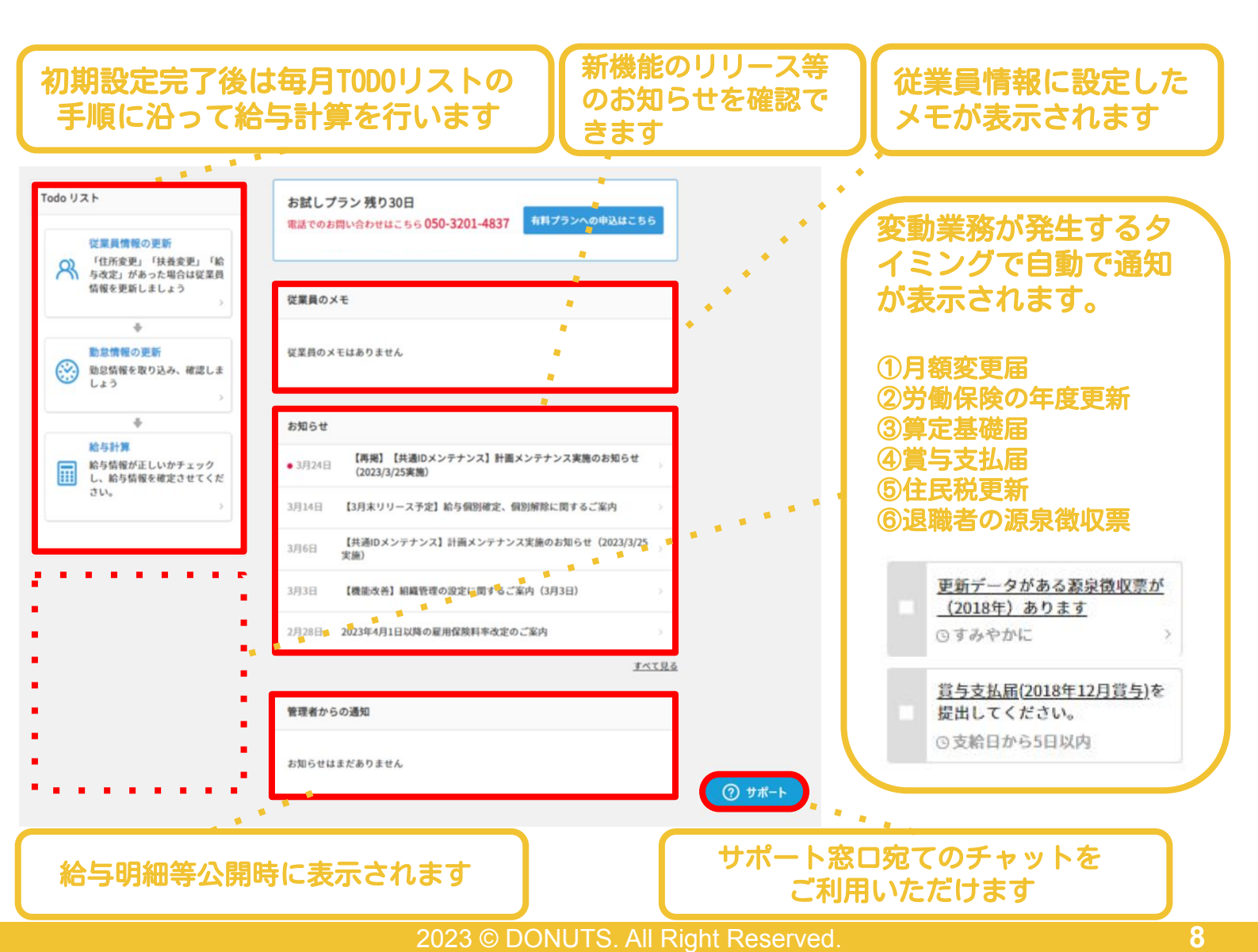

# 事業所情報を登録する

- p.10 事業所情報を登録する
- p.11 入力項目の説明<事業所情報>
- p.13 入力項目の説明<社会保険情報>
- p.15 入力項目の説明<労働保険情報>
- p.16 入力項目の説明<社労士情報>
- p.17 入力項目の説明<振込元ロ座情報>

## 事業所情報を登録する

## ①ダッシュボードの「事業所の登録」をクリックします

事業所の登録では「事業所情報」「社会保険情報」「労働保険情報」「社労士情報」「振込元ロ座情報」の登録が行えます。 ※左側メニューの「設定」>「事業所情報」からも設定画面を表示できます。

#### まずは必要なセットアップを完了しましょう

# 事業所の登録 A称や住所などの事業所情報や各種保険情報、振込元口座情報を設定します。 勤怠の設定 事業所で使用する勤怠項目を設定します。 事業所で使用する勤怠項目を設定します。 > ジョブカン勤怠管理と連携する場合は予め連携設定を行ってください。 > 給与規定の設定 ①給与規定グループを作成します ①給与規定グループを作成します > ③「割増基礎単価」などの単価を作成します > ④複数給与規定グループを作成する場合は①~③を繰り返します > びに以従業員の登録を行います。 > 新しい従業員の登録を行います。 > 約日計算に必要な情報は<u>こちら</u>を参照してください。 >

## ②事業所情報や社会保険情報を入力して、画面下部の「保存」をク リックします

※入力項目の詳細は11ページ~をご覧ください。

| + 新しい振込元を追加 |
|-------------|
| 保存          |
|             |

## 入力項目の説明<事業所情報>

「事業所情報」と「労働保険情報」の労働保険事業所情報はジョブカン労務HRと連携が出来ます。連携方法は12ページをご確認ください。

## ★マークの項目を登録しないと初期設定のメッセージが消えませんので、必ず登録してください。

#### <事業所情報>

| 項目名                         | 労働保険<br>事業所情報 | 説明                                                                         |
|-----------------------------|---------------|----------------------------------------------------------------------------|
| ★事業所名                       | 0             | 事業所名は給与明細・算定基礎届・月額変更届・源泉徴収票など各種書類に印<br>字されますので、貴社名を正しくご入力ください。             |
| 事業所名<br>(カナ)                | 0             | 事業所名を全角カタカナでご入力ください。                                                       |
| 法人番号                        |               | 13桁の法人番号をご入力ください。                                                          |
| ★郵便番号                       | 0             | 事業所の所在地の郵便番号をご入力ください。                                                      |
| ★都道府県                       | 0             | 都道府県をプルダウンの中から選択します。<br>※協会けんぽにご加入の場合、都道府県ごとに保険料率が異なりますので、正<br>しく選択してください。 |
| 市区町村、丁目・番<br>地、建物目・部屋番<br>号 | 0             | 残りの住所情報を入力します。                                                             |
| 住所カナ                        | 0             | 住所をカタカナで入力します。                                                             |
| 事業主(代表者)役<br>職名             | 0             | 事業主(代表者)の役職名を入力します。                                                        |
| 事業主<br>(代表者)氏名              | 0             | 事業主(代表者)氏名を入力します。                                                          |
| 電話番号                        | 0             | 事業所の電話番号を入力します。                                                            |
| 税務署                         |               | 管轄の税務署をプルダウンから選択してください。                                                    |

| 労働保険情報(労災保険・雇用保険)                                                                                                | < 労働保険情報 (労災保険                |
|----------------------------------------------------------------------------------------------------|-------------------------------|
| 労働保険 事業所情報                                                                                                    | ・雇用保険) >の項目の<br>「労働保険 事業所情報」に |
| 労働保険の事業所情報が事業所情報と異なる場合、このボタンをクリックして事業所<br>情報を別途入力してください。<br>※このページ上部で入力した事業所情報と労働保険の事業所情報が同一の場合は入力<br>の必要はありません。 | ついても、入力項目内容は<br>上記の表をご確認くださ   |
| 労働保険事業所情報を別途入力                                                                                                   | 610                           |

## 事業所情報をジョブカン労務HRから取得する

「事業所情報」と「労働保険情報」の労働保険事業所情報はジョブカン労務HRと連携が出来ます。ジョブカン労務HRをご利用の場合は下記手順で連携をしましょう。

## ①左側メニューの「設定」から「事業所情報」をクリックします

|   | ダッシュボード |                                  | =7. –                            |  |
|---|---------|----------------------------------|----------------------------------|--|
|   | 勤怠      |                                  | <b> </b>                         |  |
|   | 給与      |                                  |                                  |  |
|   | 賞与      | 東業所情報                            |                                  |  |
|   | 書類作成    |                                  |                                  |  |
| R | 従業員一覧   | ▶ 事業所情報<br>事業所情報を設定できます          |                                  |  |
|   | マイナンバー  |                                  |                                  |  |
| × | 年末調整    | 給与賞与設定                           |                                  |  |
| ŵ | 設定      | <b>&gt; 勤怠項目</b><br>勤怠項目の設定ができます | <b>&gt; 給与規定</b><br>給与規定の設定ができます |  |

②「連携」をクリックして「ジョブカン労務HRから取得」を選択します

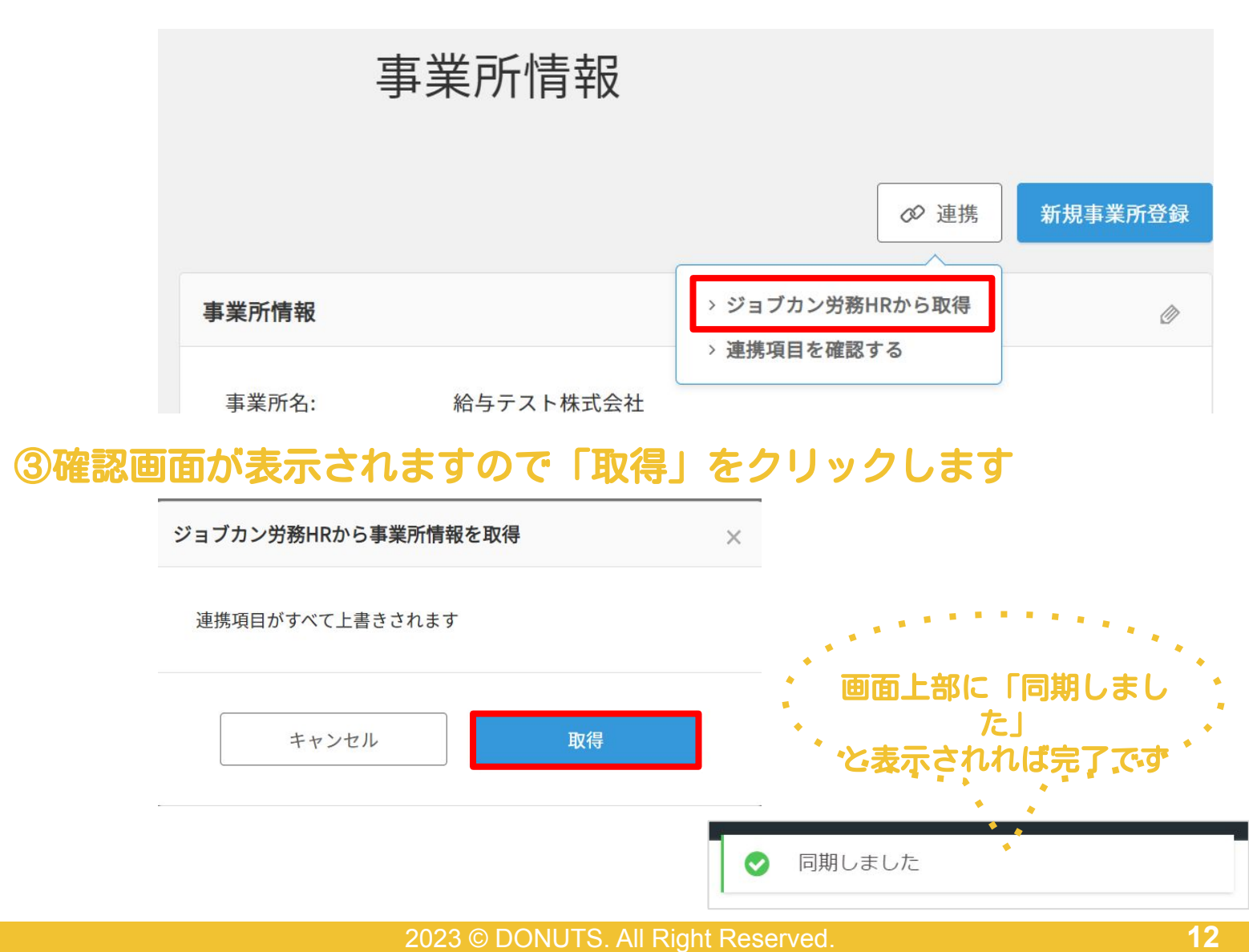

## 入力項目の説明く社会保険情報(健康保険・厚生年金保険)>

ジョブカン給与計算では【会社の保険料率】×【従業員の標準報酬月額】によって 保険料が自動計算されます。 その為、初期設定であらかじめ社会保険の計算のもとになる保険料率を登録しておく

必要があります。

※なお、実際に従業員から保険料を控除するかは、従業員情報の編集画面で「加入」 「未加入」を選択することにより設定できます。詳細は49ページをご覧ください。

<社会保険情報(健康保険・厚生年金保険)>

健康保険タイプは「協会けんぽ」「ITS健保」「その他の組合健保」「未加入」から選択できます。※健康保険記号(事業所整理記号)、 厚生年金保険記号(事業所 整理記号)や厚生年金保険番号(事象所番号) は月額変更届や算定基礎届に印字されますので、時間があるときに入力しましょう。

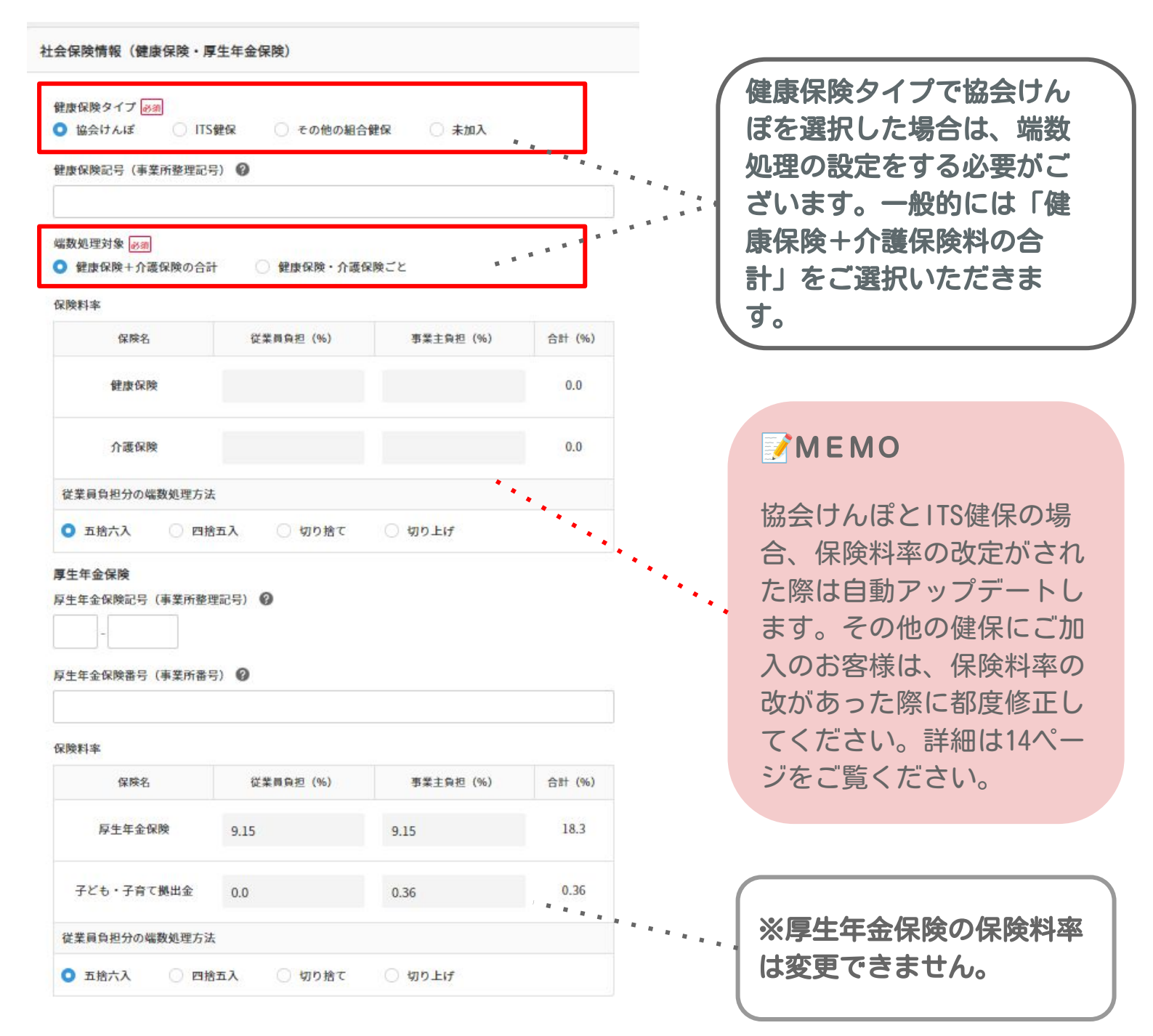

## 保険料率や適用年月を変更する

「その他の組合健保」を選択している場合は、ご利用の組合で保険料率の改定があった場合にその都度設定を変更してください。※協会けんぽとITS健保にご加入の場合は毎年自動で保険料率をアップデートしますので変更の必要はありません。

| 社会保険情報(健康保険・                                                       | ・厚生年金保険)                                                 |                                                     |            |                                                    |
|--------------------------------------------------------------------|----------------------------------------------------------|-----------------------------------------------------|------------|----------------------------------------------------|
| 月を選択                                                               |                                                          |                                                     |            | ・・①ます週用牛月を選択しまり                                    |
| 1月 21<br>健保<br>厚年 ————————————————————————————————————             | 《 2023<br>3月 月 5月 6月                                     | »<br>7л 8я 9л 10л 11л 1                             | 2я         | MEMO<br>2023年3月を選択した場合                             |
| 給与:2023年4月支給分に適好<br>健康保険タイプ <u>必須</u><br>協会けんぽ 日<br>健康保険記号 (ま業所熟期) | 用 賞与:2023年3月支給分に<br>ITS健保 <b>〇</b> その他の組<br>記日) <b>〇</b> | <sup>適用</sup> 😧 • • • • • • • • • • • • • • • • • • |            | <ul> <li>・給与は4月支給分~</li> <li>・賞与は3月支給分~</li> </ul> |
| 建尿体膜配方(事業所並生)<br>99999999<br>保険料率                                  |                                                          |                                                     |            | より、新しい保険料率が<br>適用されます。                             |
| 保険名                                                                | 従業員負担(%)                                                 | 事業主負担(%)                                            | 合計 (%)     |                                                    |
| 健康保険                                                               | 4.25                                                     | 4.25                                                | *8.5       |                                                    |
| 従業員負担分の端数処理7                                                       | 方法                                                       |                                                     | •          | •                                                  |
| <ul> <li>五捨六入</li> <li>四</li> </ul>                                | 四捨五入 🛛 切り捨て                                              | ○ 切り上げ                                              |            | ・・ ②保険料率を直接入力します<br>・                              |
| 保険名                                                                | 従業員負担(%)                                                 | 事業主負担(%)                                            | 合計 (%)     |                                                    |
| 介護保険                                                               | 0.8                                                      | 0.8                                                 | 1.6        | ③「保存」をクリックする                                       |
| 従業員負担分の端数処理プ                                                       | 方法                                                       |                                                     |            | ・と変更完了です                                           |
| ● 五捨六入 ○ 四                                                         | 四捨五入 🗌 切り捨て                                              | ○ 切り上げ                                              |            | • •                                                |
|                                                                    | キャンセル                                                    | 保存                                                  | ]; · · · · |                                                    |
| 選択                                                                 |                                                          |                                                     |            | 2023年3月~新しい保険<br>料率が適用され、アン                        |
| 1月 2月<br>健保<br>厚年                                                  | 《 2023<br>3月 4月 5月 6月                                    | ア月     8月     9月     10月     11                     | 月 12月      | ターハーの巴か変化します。<br>す。<br>※保険料率が同じ月は同                 |
| :2023年4月支給分に適用                                                     | 賞与:2023年3月支給分日                                           | こ適用 😮                                               |            | し色のアンターハーで表                                        |

## 入力項目の説明<労働保険情報(労災保険・雇用保険)

#### <労働保険情報(労災保険・雇用保険)>

「労働保険事業所情報を別途入力」をクリックすると労働保険の事業所情報を入力 できます。入力項目については11ページをご覧ください。また「労働保険 事業所 情報」はジョブカン労務HRとの連携項目になります。労務連携をしたい場合は12 ページをご覧ください。**※事業所情報と同じ場合は入力する必要はありません。** 

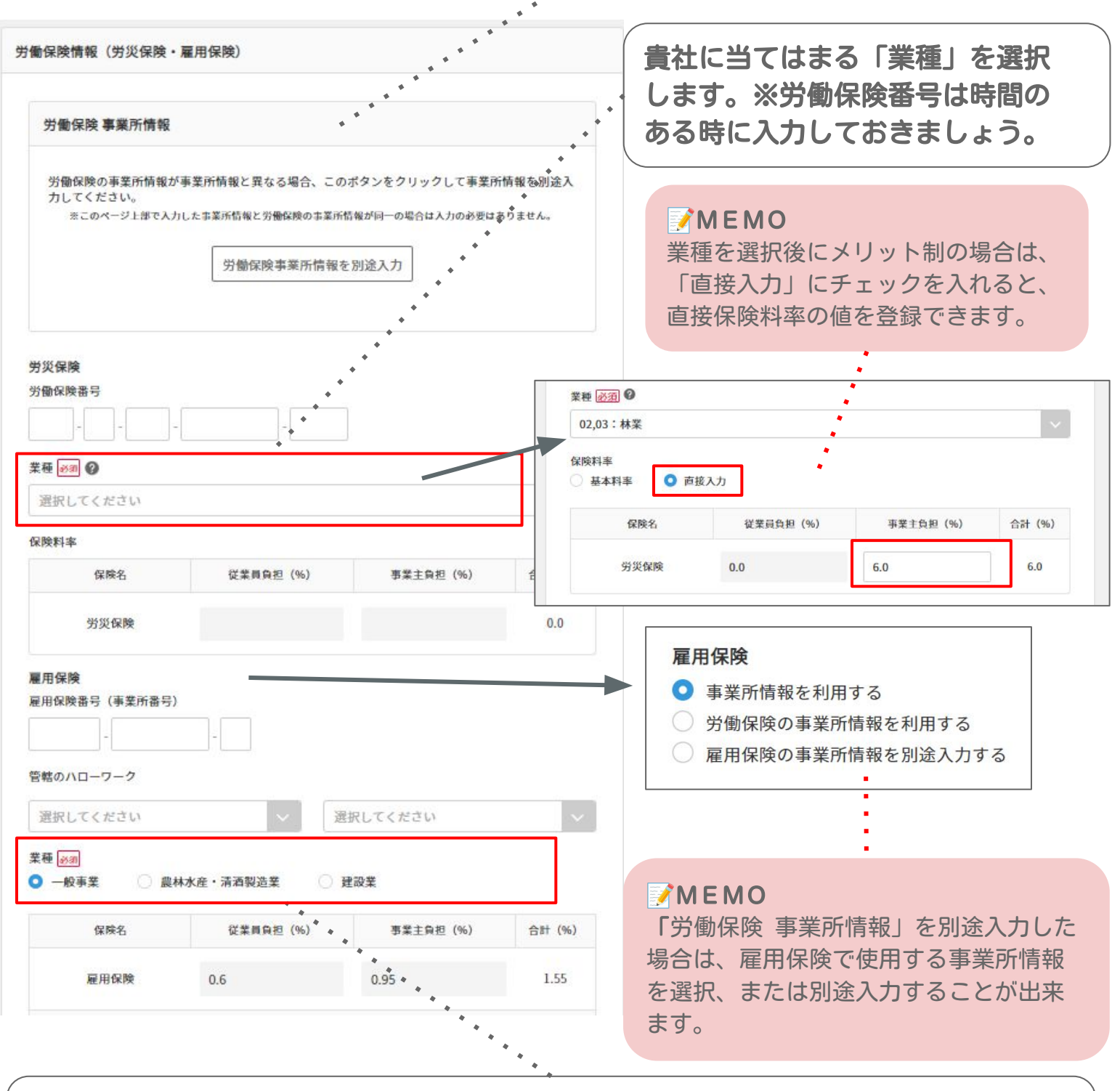

貴社に当てはまる雇用保険の「業種」を選択します。 ※雇用保険番号(事業所整理記号)や管轄のハローワークも時間のある時に入力し ておきましょう。

#### <社労士情報>

#### 社労士情報を管理することが出来ます。 社労士と提携されている場合は時間があるときに入力しましょう。

| 社労士名         |  |        |
|--------------|--|--------|
|              |  |        |
| 社労士名(カナ)     |  |        |
| <u>.</u>     |  |        |
| 社労士コード       |  |        |
| ř.           |  |        |
| 提出元          |  |        |
| 選択してください     |  | $\sim$ |
| 社会保険労務士都道府県会 |  |        |
| 選択してください     |  | · •    |
| 社労士事務所名      |  |        |
|              |  |        |
| 電話番号         |  |        |
|              |  |        |

| 項目名              | 。<br>1. 1. 1. 1. 1. 1. 1. 1. 1. 1. 1. 1. 1. 1 |
|------------------|-----------------------------------------------|
| 社労士名             | 業務提携をしている社労士がいれば氏名を入力します。                     |
| 社労士名(カナ)         | 社労士の氏名を全角カタカナで記入します。                          |
| 社労士コード           | 社労士コードを半角数字で入力します。                            |
| 提出元              | 事業主か社会保険労務士かを選択します。                           |
| 社会保険労務士<br>都道府県会 | 都道府県をプルダウンから選択します。                            |
| 社労士事務所           | 社労士の事務所名を入力します。                               |
| 電話番号             | 社労士の電話番号を入力します。                               |

#### <振込元口座情報>

「新しい振込元を追加」をクリックすると、口座情報を登録できます。 最大100個まで登録可能です。

|  | + 新しい振込元を追加 |
|--|-------------|

| 項目名                           | 説明                                                                                                    |
|-------------------------------|----------------------------------------------------------------------------------------------------|
| 銀行コード検索                       | 銀行コード、銀行名、支店名、支店コードを検索できます。                                                                                                    |
| 銀行コード                         | 銀行コードを半角数字4桁で入力します。                                                                                                    |
| 銀行名                           | 銀行名を記入します                                                                                                    |
| 支店コード                         | 支店コードを半角数字3桁で入力します。                                                                                                    |
| 支店名                           | 支店名を入力します。                                                                                                    |
| 預金種別                          | 「普通」または「当座」を選択します。                                                                                                    |
| 口座番号                          | 口座番号を半角数字で入力します。                                                                                                    |
| 口座名義(カナ)                      | ロ座名義を入力します。カタカナ、英数字、記号(前カッコ・後カッコ<br>・ピリオド・マイナス記号・スラッシュ)のみ使用できます。                                                                                                    |
| 会社コード<br>(委託者コード)<br>- 給与振込用  | ファームバンクをご利用の場合、ジョブカンから振込用データ(FBデー<br>タ)を出力することができますので、「会社コード」を半角数字で入力<br>します。<br>給与振込データを出力する際に「種別:給与振込」を選択すると、こ<br>ちらの会社コードが振込データに反映されます。<br>また、賞与振込データ出力時に「種別:賞与振込」を選択して出力し<br>た際にも反映されます。 |
| 会社コード<br>(委託者コード)<br>- 総合振込用  | ファームバンクをご利用の場合、ジョブカンから振込用データ(FBデー<br>タ)を出力することができますので、「会社コード」を半角数字で入力<br>します。<br>給与振込データ出力時に、「種別:総合振込」を選択すると、こちら<br>の会社コードが振込データに反映されます。<br>また、賞与振込データ出力時に「種別:総合振込」を選択して出力し<br>た際にも反映されます。   |
| 会社コード<br>(委託者コード)<br>- 住民税振込用 | ファームバンクをご利用の場合は、半角数字で会社コードを入力してく<br>ださい。「 <b>住民税振込データ」出力時</b> にこちらの会社コードが住民税<br>振込データに反映されます。                                                                                                |

※「会社コード」はファームバンクをご利用でないお客様の場合は、未入力でも問題ございません。

# 勤怠項目を設定する

## p.19 勤怠項目を設定する

p.21 勤怠項目を非表示にする

## 勤怠項目を設定する

## ①ダッシュボードの「勤怠の設定」をクリックします

#### まずは必要なセットアップを完了しよう

| <b>勤怠の設定</b><br>事業所で使用する勤怠項目を設定します。<br>ジョブカン勤怠管理と連携する場合はあらかじめコチラで連携設定を行ってください。                                                      | ž |
|----------------------------------------------------------------------------------------------------|---|
| <b>給与規定の設定</b><br>①給与規定グループを作成します。<br>②支給・控除項目を作成します。<br>③「割増基礎単価」などの単価を作成します。<br>④複数給与規定グループを作成する場合は①~③を繰り返します。コピーで作成するとラクに設定できます。 | 2 |
| <b>従業員の設定</b><br>新しい従業員の登録を行います。<br>給与計算に必要な情報は <u>コチラ</u>                                                                          | ž |

#### 以下はデフォルトで設定されている勤怠項目一覧です。

| 新しい勤怠項目で                              | を作成できる | ます 勤怠項目を             | を並べ替えるこ        | とが | できます   |
|---------------------------------------|--------|----------------------|----------------|----|--------|
| · · · · · · · · · · · · · · · · · · · | 勤怠功    | 頁目 <mark>設定一覧</mark> |                | 編  | 集ができます |
| 設定 > 動意項目設定一覧<br>+ 項目を追加 = 項目並べ替え     |        |                      |                |    |        |
| 項目名                                   | 単位     | 給与明細での表示             | 適用給与規定グルー<br>プ | -  |        |
| 所定労働日数(当月)                            | 0.00日  | 明細に表示しない             | 0              |    |        |
| 総労働日数                                 | 0.00日  | 0の場合明細に表示しない         | 0              | 0  |        |
| 欠勤日数                                  | 0.00日  | 0の場合明細に表示しない         | 0              |    |        |
| 有休日数                                  | 0.00日  | 0の場合明細に表示しない         | 0              |    |        |
| 有休時間                                  | 00:00  | 0の場合明細に表示しない         | 0              | Ø  |        |
| 所定労働時間(当月)                            | 00:00  | 明細に表示しない             | 0              | Ø  |        |
| 所定内労働時間                               | 00:00  | 0の場合明細に表示しない         | 0              | Ø  |        |
| 所定外労働時間                               | 00:00  | 0の場合明細に表示しない         | 0              | Ø  |        |
| 総労働時間                                 | 00:00  | 0の場合明細に表示しない         | 0              | Ø  |        |
| 法定休日労働時間                              | 00:00  | 0の場合明細に表示しない         | 0              | Ø  |        |
| 遅刻早退時間                                | 00:00  | 0の場合明細に表示しない         | 0              |    |        |
| 残業時間                                  | 00:00  | 0の場合明細に表示しない         | 0              |    |        |
| 深夜時間                                  | 00:00  | 0の場合明細に表示しない         | 0              | Ø  |        |

## 勤怠項目を設定する

#### ②追加したい項目があれば「項目を追加」をクリックします ※追加したい勤怠項目がなければ、先に23ページの「給与規定グループ」を作成す

ると、「勤怠項目を設定する」という初期設定のメッセージも一緒に消えます。

| <b>定</b> > 勤怠項目設定一覧 |  |           |        |
|---------------------|--|-----------|--------|
| + 項目を追加 = 項目並べ替え    |  |           |        |
|                     |  | 適用給与規定グルー | 100000 |

## ③各項目を入力し、「保存」をクリックすると完了です

| 勤怠項目設定 追加登録                                                                                                    | 「明細に表示する」という設定にした<br>. 場合、項目名は給与明細にも表示され<br>ます。                                                   |
|----------------------------------------------------------------------------------------------------|---------------------------------------------------------------------------------------------------|
| REAL & MARSANCE REAL PLAN AND REAL PERMIT                                                                                                    |                                                                                                   |
| 項目名 逐選 🔮                                                                                                    | 単位は日数/時間/回数から、適切なものを選択してください。誤って選択すると、勤怠データを登録する際にエ                                               |
| ₽1M.<br>● 日教 ○ 助問 ○ 回教                                                                                                    | しっ一か発生します。                                                                                        |
|                                                                                                    |                                                                                                   |
| 明細表示                                                                                                    | /従業員に配布する給与明細にこの /                                                                                |
| 0の場合明細に表示しない                                                                                                    | ( 勤怠項目を表示させるかを設定で                                                                                 |
| 給与明細に表示するかどうかの条件を設定できます                                                                                                    | きます。                                                                                              |
| 適用給与規定グループ                                                                                                    | 「0円の場合明細に表示しない」の                                                                                  |
| チェックオフの場合、勤怠データを取り込むことができません                                                                                                    | 場合は、値が0円以上になる場合の                                                                                  |
|                                                                                                    | か明細に表示されます。<br>  「一つののにまこ」の担合したもの                                                                 |
| ジョブカン連携                                                                                                    |                                                                                                   |
| ◎ ジョブカン勤怠管理と連携する ◎                                                                                                    | 门になつに場合じも明細に衣示さ                                                                                   |
| 選択してください ヘ                                                                                                    | 1069。<br>  「明細に表示しない」の場合 明                                                                        |
| - 平日出勁日数 ▲                                                                                                    | 細には一切表示されません。ただ                                                                                   |
| 公休日出勤日数                                                                                                    | し、支給項目の計算式には組み込                                                                                   |
| キャンセル 保存                                                                                                    | していてきます。 /                                                                                        |
|                                                                                                    |                                                                                                   |
| ・<br>この勤怠項目を使用するかを、<br>給与規定グループごとに設定で<br>きます。<br>したい数句                                                                                                    | ダ勤怠管理から勤怠データを取り込む場     ジョブカン勤怠管理と連携する」に     えれます。すぐ下の項目をクリックす     ジウンの選択肢が表示されるので、連携     アロを選択します |
| ※チェックを外した場合、該当    したい動意                                                                                                    | 次日で歴代しみょ。                                                                                         |
| の給与規定グループはこの勤怠    <sub>参考:API</sub>                                                                                                    | 連携対応項目一覧                                                                                          |
| 項目を使用できなくなるため、    https://io                                                                                                    | obcan-payroll.zendesk.com/hc/ja/art                                                               |
| ( 新京テータは登録でさません。 / Licles/360( icles/360( icles/36 | 006184814                                                                                         |
|                                                                                                    | ight Peserved 20                                                                                  |

## 勤怠項目を非表示する

#### 勤怠項目は削除できません。誤って作成してしまった場合以下の方法でご対応くださ の左側メニュー「設定」より「勤怠項目」をクリックします

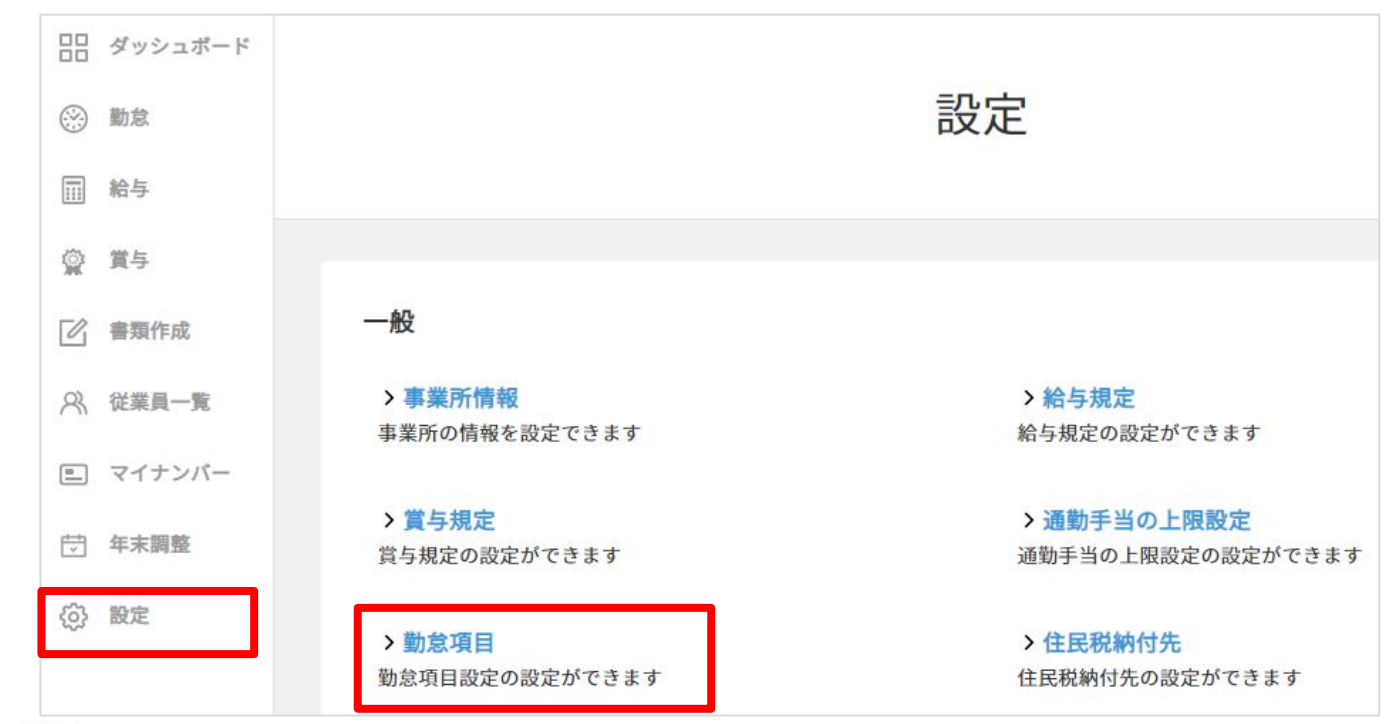

#### 2 🖉 をクリックして編集画面を開きます

| 項目名        | 単位    | 給与明細での表示     | 適用給与規定グループ |   |
|------------|-------|--------------|------------|---|
| 所定労働日数(当月) | 0.00  | 明細に表示しない     | 3          | Ø |
| 総労働日数      | 0.00  | 0の場合明細に表示しない | 3          | Ø |
| 欠勤日数       | 0.00日 | 0の場合明細に表示しない | 3          | Ø |

## ③適用給与規定グループのチェックを外して保存します

| 有休日数                                               |          |       |   |
|----------------------------------------------------|----------|-------|---|
| ※元の項目名:有休日                                         | 数        |       |   |
| 単位                                                 |          |       |   |
| ○ 日数 □ 時間                                          | 0 回数     |       |   |
| 明細表示                                               |          |       |   |
| 明細に表示しない                                           |          |       | ~ |
| 給与明細に表示するカ                                         | どうかの条件を認 | 定できます |   |
| <ul> <li>アルバイト</li> <li>社員</li> <li>日雇い</li> </ul> |          |       |   |
| ジョブカン連携                                            |          |       |   |
| ☑ ジョブカン勤怠管                                         | 理と連携する   | •     |   |
| 有休日数                                               |          |       |   |
|                                                    |          |       |   |
|                                                    |          |       |   |

2023 © DONUTS. All Right Reserved.

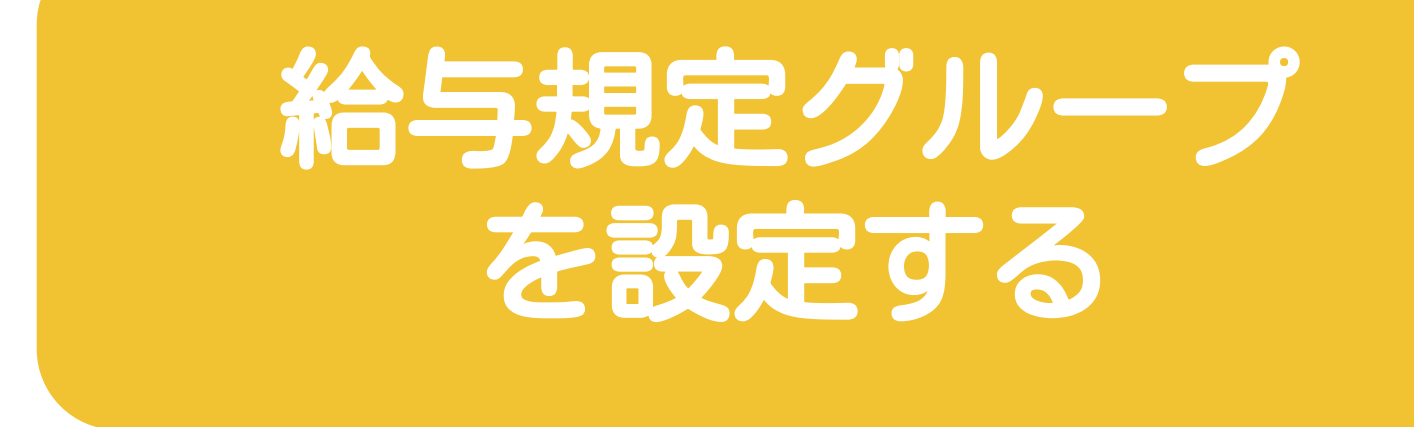

- p.23 給与規定グループを設定する
- p.25 支給・控除設定をする
- p.31 単価設定をする

## 給与規定グループを設定する

#### 「給与規定グループ」とは?

ジョブカン給与計算では、例えば雇用形態(正社員・アルバイト・役員など)ごとや 異なる締め日・支給日ごとに自由に給与規定グループを作成できます。

給与規定グループごとに分けることで、支給項目や控除項目の設定内容を柔軟にカス タマイズできます。

給与規定グループを設定しないと、給与計算ができないので、必ず登録してくださ (\*)ダッシュボードの「給与規定の設定」をクリックします

まずは必要なセットアップを完了しよう

#### 勤怠の設定

事業所で使用する勤怠項目を設定します。 ジョブカン勤怠管理と連携する場合はあらかじめコチラで連携設定を行ってください。

#### 給与規定の設定

1 給与規定グループを作成します。
 2 支給・控除項目を作成します。
 3 「割増基礎単価」などの単価を作成します。
 ④複数給与規定グループを作成する場合は①~③を繰り返します。コピーで作成するとラクに設定できます。

#### 従業員の設定

新しい従業員の登録を行います。 給与計算に必要な情報は<u>コチラ</u>

②「新規作成」をクリックします

| A DOGED DIRECTO                                                                                                    |                                             |            |
|----------------------------------------------------------------------------------------------------|---------------------------------------------|------------|
| <ul> <li>締め日</li> <li>支給日</li> <li>1日の所定労働時間</li> <li>1ヶ月平均の所定労働日数</li> <li>1ヶ月平均の所定労働時間</li> <li>給与明細に使用する月</li> <li>給与形態(月給/円給/時給)</li> <li>支約項日</li> </ul> |                                             |            |
| <ul> <li>・技術項目</li> <li>・ 技術項目</li> <li>・ 単価設定</li> <li>※支給項目・ 技除項目では、勤怠項目器</li> <li>社員ごとに異なる場合は複数の給与規定グ</li> <li>洋しい設定手順に関してはヘルブをご覧く</li> </ul>              | 定で設定した勤怠項目を使って計算<br>ループを作成する事もできます。<br>ださい。 | 尊式を作成できます。 |

## 給与規定グループを設定する

## ③項目を入力し、「保存」をクリックすると完了です

| 給与規定新規追加                                                                                                    | 給与規定グループ名について<br>は、管理者の方がわかりやす<br>いようにご登録ください。                                                                                                  |
|----------------------------------------------------------------------------------------------------|----------------------------------------------------------------------------------------------------|
| 設定 > 給与規定グループ一覧 > 給与規定新規追加<br>給与規定グループ名 必須<br>アルバイト<br>給与形態 必須<br>○ 月給 ○ 日給 ○ 時給                                                                          | 給与形態は「月給」「日給」<br>「時給」から選択してくださ<br>い。<br>※実際の基本給や時給の金額<br>は従業員情報を登録する際に<br>1名ずつ入力します。詳細は<br>44ページをご覧ください。                                        |
| 1日の所定労働時間<br>8:00<br>1ヶ月の平均所定労働日数<br>0.00<br>1ヶ月の平均所定労働時間<br>0:00<br>締め日 必須<br>末日                                                                         | ・1日の所定労働時間<br>・1カ月の平均所定労働日数<br>・1カ月の平均所定労働時間<br>これらは「単価」の計算に使<br>用される時間です。「単価」<br>の計算式に使用したい場合は<br>時間を入力してください。<br>※「単価」設定の詳細は31<br>ページをご覧ください。 |
| 支給日(月)          ※到          当月       ● 翌月          支給日(日)          ※図          25日       ✓         給与明細に表示する月          ※図          ● 支給日の月       ● 支給日の前月 | <ul> <li>勤怠の締め日を設定してください。</li> <li>(例)</li> <li>毎月20日締めであれば20日</li> <li>給与の支給日の締め日を設定してください。</li> <li>(例)</li> </ul>                            |
| 給与明細に表示する月を選択できます。<br>(例)<br>3月締め4月支給の場合<br>3月と表示したい場合→支給日の前月<br>4月と表示したい場合→支給日の月                                                                         | 毎月20日締め、翌月5日支給<br>であれば、<br>・支給日(月)→翌月<br>・支給日(日)→5日                                                                                             |

## 支給・控除設定をする

給与規定グループを作成したら、手当などの支給項目、控除項目を設定しましょ ①<sup>う</sup>「支給・控除設定」をクリックします

※こちらの画面は、左側メニュー「設定」>「給与規定」からも表示できます。

| ● 新規作成    |             |         |     |
|-----------|-------------|---------|-----|
| 給与規定グループ名 | 締め日 / 支給日 ۞ | 支給・控除設定 |     |
| アルバイト     | 月末 / 翌月25日  | 支給・控除設定 | 0 6 |

## ②デフォルトで設定されてる支給・控除項目をご確認ください

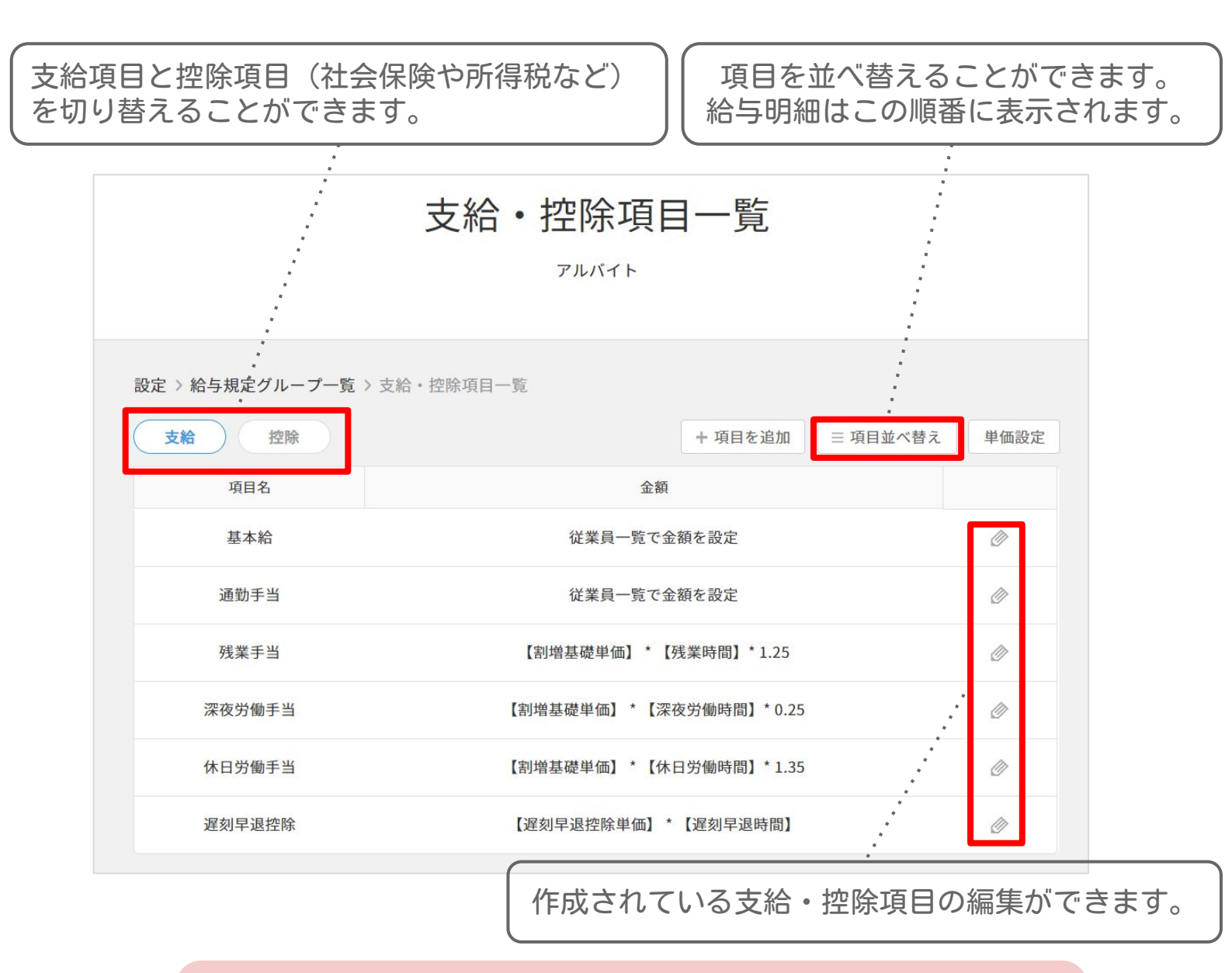

☑MEMO 基本給と通勤手当は従業員情報の編集画面で金額を設定します。 詳細は44・45ページをご覧ください。

## 支給・控除を設定する

#### 給与規定グループの給与形態(月給・日給・時給)によって表示される項目 や手当の計算式が異なります。

| 61 |
|----|
|    |
|    |

| 項目名    | 金額                     |   |
|--------|------------------------|---|
| 基本給    | 従業員一覧で金額を設定            | ٢ |
| 通勤手当   | 従業員一覧で金額を設定            | ٢ |
| 残業手当   | 【割増基礎単価】*【残業時間】*1.25   | ٢ |
| 深夜労働手当 | 【割增基礎単価】*【深夜労働時間】*0.25 | ٢ |
| 休日労働手当 | 【割增基礎単価】*【休日労働時間】*1.35 | ٢ |
| 欠勤控除   | 【欠勤控除単価】*【欠勤日数】        | Ø |
| 遅刻早退控除 | 【遅刻早退控除単価】* 【遅刻早退時間】   | ٥ |

日給

| 項目名    | 金額                     |   |
|--------|------------------------|---|
| 基本給    | 従業員一覧で金額を設定            | ٦ |
| 通勤手当   | 従業員一覧で金額を設定            | ٦ |
| 残業手当   | 【割增基礎単価】*【残業時間】*1.25   | ٥ |
| 深夜労働手当 | 【割増基礎単価】*【深夜労働時間】*0.25 | Ø |
| 休日労働手当 | 【割增基礎単価】*【休日労働時間】*1.35 | ٢ |
| 遅刻早退控除 | 【遅刻早退控除単価】*【遅刻早退時間】    | ۵ |

時給

| 項目名    | 金額                     |   |
|--------|------------------------|---|
| 基本給    | 従業員一覧で金額を設定            | ٢ |
| 通勤手当   | 従業員一覧で金額を設定            | ٥ |
| 残業手当   | 【割増基礎単価】*【残業時間】* 0.25  | ٢ |
| 深夜労働手当 | 【割增基礎単価】*【深夜労働時間】*0.25 | ٢ |
| 休日労働手当 | 【割增基礎単価】*【休日労働時間】*0.35 | ٥ |

## 支給・控除設定をする

#### ③「項目を追加」をクリックします

追加したい支給項目や控除項目がない場合は、34ページの従業員情報の登録へお進 み下さい。

| 設定 > 給与規定グループ一覧 > 支給・控除項目一覧 |         |          |      |
|-----------------------------|---------|----------|------|
| 支給 控除                       | + 項目を追加 | □ 項目並べ替え | 単価設定 |

## ④「支給/控除」を選択し、「項目名」を入力します

#### ※「項目名」は給与明細に表示されます。

|                                                                                                    | 支給・控除項目追加登録                       |  |
|----------------------------------------------------------------------------------------------------|-----------------------------------|--|
|                                                                                                    | アルバイト                             |  |
| 定 > 給与規定グ<br>支給/控除 <mark>必</mark><br>○ 支給                                                                                                    | バループー覧 > 支給・控除項目一覧 > 支給・控除項目 追加登録 |  |
| 支給/控除 🕺                                                                                                    |                                   |  |
| 定 > 給与規定<br>支給/控除 @<br>〇 支給<br>百日名 区羽                                                                                                    |                                   |  |
| 項目名 必須                                                                                                    | 0                                 |  |
|                                                                                                    |                                   |  |
| The state of the state of the s |                                   |  |

#### ⑤「金額設定」を選択します

#### <従業員一覧で金額を設定>

従業員毎に支給額が異なる場合は「従業員一覧で金額を設定」にします。

| 項目名 🜌 🖓                                                                   |            |                                 |
|---------------------------------------------------------------------------|------------|---------------------------------|
| 役職手当                                                                      |            |                                 |
| 金額設定 必須 </td <td>○ 計算式を作成する</td> <td><ul> <li>従業員一覧で金額を設定</li> </ul></td> | ○ 計算式を作成する | <ul> <li>従業員一覧で金額を設定</li> </ul> |

※実際の金額は、左側メニュー「従業員一覧」>従業員をクリック> 「給与」内に追加されている、「支給・控除項目」内に入力できます。

| 基本情報  | 基本給          |   |
|-------|--------------|---|
| 業務情報  | 0            | 円 |
| 給与    | 今年の年間収入見種額 🚱 |   |
| 通勤手当  | 0            | 円 |
| 口座情報  |              |   |
| 支給設定  | 今年の年間所得見種類   |   |
| 扶養情報  | 0            | H |
| 配偶者情報 | 支給・控除項目設定    |   |
| 税区分情報 | 10000        | 円 |
| 住民税   |              |   |

## 支給・控除設定をする(金額設定について)

#### <計算式を作成する> 【勤怠項目】や【単価】や半角数字を利用して、計算式を作成できます。

項目名 🖗 🕜

| 食事代                                                 |               |
|-----------------------------------------------------|---------------|
| 金額設定必須                                              |               |
| ○ 固定額                                               | ○ 従業員一覧で金額を設定 |
| 項目                                                  | 計算式 逐風        |
| 日数 ~                                                | 300*【総労働日数】   |
| 所定労働日数(当月)<br>有休日数<br>欠勤日数<br>総労働日数<br>1ヶ月の平均所定労働日数 |               |

上記の計算式の作成例:300\* 【総労働日数】

①半角の数字で300と入力します。

- ② [×] ボタンをクリックすると、半角のアスタリスク記号(\*)が挿入されます。
- ③【総労働日数】をクリックすると計算式に追加されます。

#### MEMO

計算式にはすでに登録済みの【勤怠項目】【単価】【支給項目】を組み込めます。 また登録済みの【勤怠項目】【単価】【支給項目】の名称とは違う文字を入力して しまうと給与計算の処理中にエラーが発生しますので、計算式に組み込んだ項目の 名称は変更されないようご注意ください。

※勤怠項目の作成方法は19ページ、単価の作成方法は31ページをご覧ください。

④計算式を作成したら、端数処理を設定します。

(1円~10000円単位で四捨五入・切り上げ・切り捨てから選択できます。)

| 端数処理 🔊 🔊 |        |        |
|----------|--------|--------|
| 1円未満を    |        | $\sim$ |
| 四捨五入     | 〇 切り上げ | ○ 切り捨て |

## 支給・控除設定をする(金額設定について)

#### <固定額>

「固定額」にした場合、この給与規定グループに所属する従業員全員に同じ金額が 毎月支給されます。

| 項目名 🔊 🍞                                     |            |               |   |
|---------------------------------------------|------------|---------------|---|
| 歩合手当                                        |            |               |   |
| 金額設定 🜌<br><ul> <li>     固定額     </li> </ul> | ○ 計算式を作成する | ○ 従業員一覧で金額を設定 |   |
| 金額 必須                                       |            |               |   |
| 0                                           |            |               | 円 |

※歩合など毎月変動する手当は、金額を0円にしておき、実際の歩合給は毎月手入力やCSVで登録して給与明細に反映することができます。

(直接入力の場合)

|                |       | 2019年0                  | 3月25日支給        | (02月28日締め)         |         |            |           |
|----------------|-------|-------------------------|----------------|--------------------|---------|------------|-----------|
|                |       | 対象期間 20                 | 19/02/01 ~ 201 | 9/02/28 支給日2019/03 | /25     |            |           |
| ■ 保存           | ンセル   |                         |                |                    |         | ⑤ 手入力前に戻す  | 🦻 PDF出力   |
| 動意             |       | 支給                      |                | 控除                 |         | <b>*</b> F | t         |
| 所定労働日数<br>(当月) | 0.00  | 支給合計                    | 0<br>±0        | 控除合計               | 0<br>±0 | 差引支給額      | 0<br>±0   |
| 総労働日数          | 20.00 |                         | 300000         |                    | 0       |            | 0         |
| 欠勤日数           | 0.00  | 基本給                     | ±0             | 健康保険料              | ±0      | 銀行振込1      | ±0        |
|                | 0.00  |                         | 0              |                    | 0       |            | 4         |
| 有休日数           | 0.00  | 課稅通勤手当                  | ±0             | 介護保険科              | ±0      | Luis       | 5         |
| 有休時間           | 0:00  | de an totage the strate | 10000          |                    | 0       |            |           |
| 所定労働時間         | 0:00  | 非課稅通勤于当                 | ±0             | 厚生年金保険科            | ±0      |            |           |
| (当月)           |       | 1.0.10                  | 0              |                    | 0       |            |           |
| 所定内労働時間        | 0:00  | 残葉手当                    | ±0             | 雇用保険料              | ±0      |            |           |
| 所定外労働時間        | 0:00  | 河方沿廊千山                  | 0              | 英纪税                | 0       |            |           |
| AN AN AR OT HE | 0.00  | 林权力 刷于 =                | ±0             | 1111400            | ±0      |            | //        |
| 松労開時间          | 0:00  |                         | 0              | 4000               | 0       |            | 大255文字入力可 |
| 法定休日労働時        | 0:00  | 休日労働手当                  | ±0             | 社民祝                | ±0      | -          |           |
| 遅刻早退時間         | 0:00  | 步合给                     | 200000         |                    |         |            |           |
|                |       | 2 1111                  | ±0             |                    |         |            |           |

(CSVの場合)

| F      | G     | Н     | l    | J    | K     | L      | М                    |
|--------|-------|-------|------|------|-------|--------|----------------------|
| 基本給    | 課税通勤手 | 非課税通勤 | 残業手当 | 深夜労働 | 休日労働  | 步合給    | 健康保 <mark>険</mark> 料 |
| 300000 | 0     | 10000 | 0    |      | 10000 | 200000 | 0                    |

## 支給・控除設定をする(詳細設定について)

## ⑥「詳細設定」を選択して「保存」をクリックすると完了です

キャンセル

保存

| 項目名                           | 説明                                                                                                    |
|-------------------------------|----------------------------------------------------------------------------------------------------|
| 計算の結果、金額がマイナス<br>になった場合は0円とする | 計算の結果、金額がマイナスになった場合は「0円」と表示したい場合、チェックしてください。                                                                                                    |
| 合計に含めない                       | 内訳項目として作成した支給項目などで、給与明細の支給合計に含めない場合はチェックしてくだ<br>さい。                                                                                                    |
| 従業員向けの明細画面やPDFに<br>も表示する      | 時給単価として表示したい場合など、支給合計には含めないが従業員向けの明細に表示したい場合<br>はチェックしてください。                                                                                                    |
| 所得税の計算対象                      | 所得税の計算のベースとなる項目(課税対象の支給項目の場合)はチェックしてください。基本的<br>にはほとんどの項目は課税対象になりますが、出張旅費や通勤手当等は非課税になります。<br>※デフォルトの「通勤手当」の所得税は自動で非課税枠を算出し、「課税通勤手当」「非課税通勤<br>手当」に割り振られます。<br>※「立替経費」については課税対象外となりますので、チェックを入れないでください。 |
| 社会保険の計算対象                     | 社会保険料の計算の対象となる項目、報酬となる項目の場合はチェックしてください。「算定基礎<br>届」や「月額変更届」の作成時に使用します。                                                                                                    |
| 固定的賃金                         | 基本給、通勤手当、家族手当、役職手当等、稼働実績に関係なく月単位などで一定額が継続して支<br>給されるものは「固定的賃金」として選択してください。チェックを入れた項目の金額の変動に<br>よって、月額変更の対象になるかが自動的に判定されます。<br>※残業手当、深夜労働手当、休日労働手当、休職給、皆勤手当などは稼働実績などの影響を受けま<br>すので選択しないで下さい。           |
| 労働保険の計算対象                     | 「雇用保険料」「労災保険料」計算時に使用する場合は、選択してください。賃金総額に算入する<br>支給項目であればチェックします。                                                                                                    |
| 遡及支払                          | 過去にさかのぼって支給された金額とするかを選択します。以前昇給したにも関わらずその分を支<br>払わず後でまとめて支払う場合は「遡及支払額」として支給項目を作成し、詳細設定の「遡及支<br>払」を選択して下さい。「算定基礎届」「月額変更届」の作成時に、「遡及支払額」として集計さ<br>れます。                                                   |
| マイナス計算                        | 「欠勤控除」や「遅刻早退控除」といったマイナス計算になる勤怠関係の支給項目の場合は、選択<br>して下さい。明細上は「支給」項目に表示されますが、チェックを入れると支給額からマイナス計<br>算されます。                                                                                                |
| 現物支給                          | 通勤定期券、食事など現物で支給される項目の場合は、選択してください。<br>尚、「現物支給」にすると、給与や賞与の振込用データ作成時に対象外となります。                                                                                                    |
| 0円の場合明細に表示しない                 | 支給額が0円のものを明細上に表示したくない場合は選択してください。給与計算の結果が0円だった場合は、給与明細上に項目名と金額が表示されません。                                                                                                    |
| この項目を使用しない(非表<br>示設定)         | 以前作成して使わなくなった項目などを削除したい場合は選択してください。チェックを入れる<br>と、毎月の給与明細から表示されなくなり、支給・控除項目CSVアップロードで取り込めなくなり<br>ます。                                                                                                   |
| 社会保険料として扱う※控除<br>項目のみ表示されます   | 社会保険料徴収漏れ等で、過去分の社会保険料を控除する場合は、「社会保険料調整」といった控<br>除項目を作成し、「社会保険料」と設定して下さい。確定拠出年金などは「小規模共済掛金」と設<br>定して下さい。                                                                                               |

## 単価設定をする

貴社の給与規定に合わせて「単価」の編集や登録ができます。

#### ①左側メニュー「設定」から「給与規定」を設定します

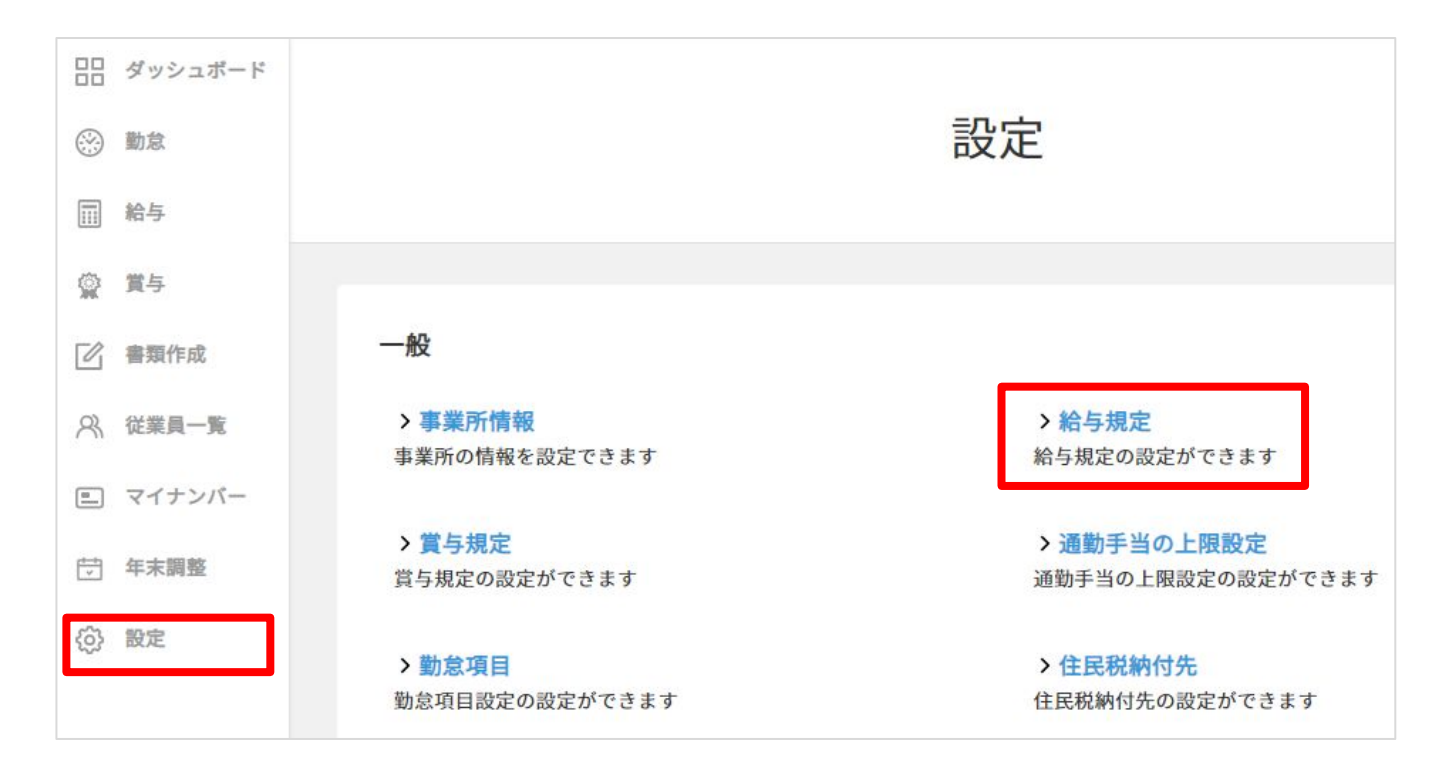

## ②「支給・控除設定」をクリックします

|   | 支給・控除設定 | 締め日 / 支給日 💿 | 給与規定グループ名 |
|---|---------|-------------|-----------|
| ጠ | 支給・控除設定 | 月末 / 翌月25日  | アルバイト     |

## ③「単価設定」をクリックします

| 設定 > 給与規定グループ一覧 > 支給・把 | 除項目一覧   |          |      |
|------------------------|---------|----------|------|
| 支給 控除                  | + 項目を追加 | ≡ 項目並べ替え | 単価設定 |
| 項目名                    | 金額      |          |      |

## 単価設定をする

#### ④デフォルトで設定されている単価を確認します

給与形態(時給・日給・月給)によってデフォルトの単価が異なります。

| <b>十回</b>                     | 元               |
|-------------------------------|-----------------|
| アルバイ                          |                 |
|                               |                 |
| 定 > 給与規定グループ一覧 > 支給・控除項目-     | <b>览</b> > 単価一覧 |
| 定 > 給与規定グループ一覧 > 支給・控除項目-<br> | 宽 > 単価一覧        |

#### 日給

陆给

| 単価名      |   |   |
|----------|---|---|
| 割増基礎単価   | Ø | đ |
| 遅刻早退控除単価 | Ø | đ |

#### 月給

| 単価名      |   |   |
|----------|---|---|
| 割増基礎単価   | Ø | 卣 |
| 欠勤控除単価   | Ø | Đ |
| 遅刻早退控除単価 | Ø | đ |

## ⑤追加したい単価がある場合は「新規作成」をクリックします

| 設定 > 給与規定グループ一覧 > 支給・控除項目一覧 > 単価一覧 |     |
|------------------------------------|-----|
| → 新規作成                             |     |
| 単価名                                |     |
| 割増基礎単価                             | 0 1 |

## 単価設定をする

## ⑥項目を設定し、「保存」をクリックすると完了です

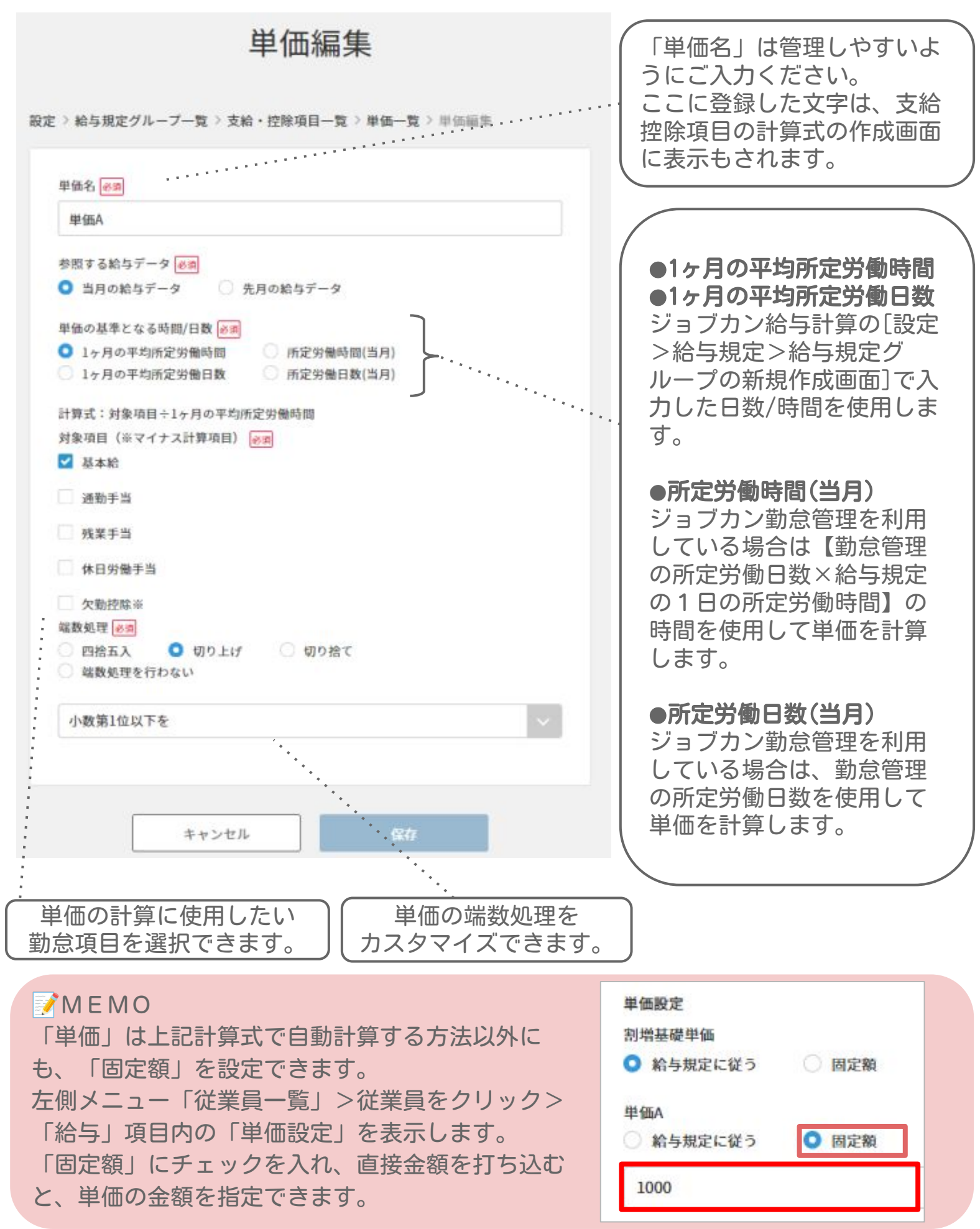

# 従業員情報を登録する

- p.35 従業員を1名ずつ登録する
- p.36 従業員を共通IDを利用して登録する
- p.39 従業員をCSVで一括登録する
- p.41 従業員をジョブカン労務HRと 連携して登録する
- p.43 入力項目の説明

## 従業員を1名ずつ登録する

従業員を画面上で1名ずつ登録する手順をご紹介します。既にジョブカンシリーズを ご利用の場合は、共通IDで登録する方法を先にご覧ください。

#### ①ダッシュボードの「従業員の設定」をクリックします

※左側メニュー「従業員一覧」からも同じ画面に遷移できます。

まずは必要なセットアップを完了しよう

氏名

関東 太郎

事業所

本社

| 従業員の設定<br>新しい従業員の登録を行います。<br>給与計算に必要な情報は <u>コチラ</u> | ž                                                |
|-----------------------------------------------------|--------------------------------------------------|
| <b>②「従業員登録」ボタンをクリック</b><br>従業員一覧                    | <b>うします</b><br>覧                                 |
| 従業員データダウンロード       すべて     在職中       休職中     退職済    | ② 連携     従業員登録       スタッフコード、氏名、メールアドレス     条件解除 |

## ③必須項目を入力し「保存して一覧に戻る」をクリックすると完了です

雇用形能

正社員

| 5.情報                                                                                                    |                                         |
|----------------------------------------------------------------------------------------------------|-----------------------------------------|
| (社日 ) 201                                                                                                    |                                         |
| 2019/01/01                                                                                                    | 平成31年1月1日 🗮                             |
| 1 <b>必</b> 須                                                                                                    | 名 感潮                                    |
| ジョブカン                                                                                                    | -16                                     |
| 生 (カナ)                                                                                                    | 名 (カナ)                                  |
| ジョブカン                                                                                                    | イチロウ                                    |
| - 年月日                                                                                                    |                                         |
|                                                                                                    | <b>H</b>                                |
| 1別<br>9男性 女性<br>ペールアドレス                                                                                                    | ]                                       |
| t別<br>男性 女性<br>ペールアドレス<br>スタッフコード                                                                                                    |                                         |
| 12)<br>9月1 女村<br>ペールアドレス<br>スタッフコード<br>合う現座グループ 1533<br>アリルグスト                                                                              |                                         |
| 12)<br>男性 女性<br>ペールアドレス<br>スタッフコード<br>合与現定グループ 1523<br>アルバイト                                                                                |                                         |
| 13)<br>男性 ☆ 女性<br>ペールアドレス<br>スタッフコード<br>から現定グループ 図道<br>アルバイト<br>約5度にグループを追加画面                                                               | V<br>TA                                 |
| 1分<br>男性 女性<br>メタッフコード<br>から現定グループ 1分<br>称らり<br>など<br>かして<br>大学<br>た<br>大学<br>大<br>大<br>大<br>大<br>大<br>大<br>大<br>大<br>大<br>大<br>大<br>大<br>大 | р<br>Л.<br>П.                           |
| 1分<br>例刊 ○女社<br>ペールアドレス<br>なタッフコード<br>合与現定グループ [52]<br>かんパイト<br>給与現定グループを追加画師<br>締め日<br>支給日<br>のトニア曲                                        | ↓<br>月末<br>翌月2日<br>1050                 |
| 1分<br>男性 ○女性<br>メタッフコード<br>合ち現定グループ (必須<br>アルパイト<br>給与現定グループを追加期間<br>締め日<br>支給日<br>給与現定 グループを追加期間                                           | マ<br>月末<br>翌月25日<br>男給<br>299           |
| 1分<br>) 男性 ○ 女性<br>(ペールアドレス<br>スタッフコード<br>合ち現定グループ [2]<br>から見たビグループを送加雨町<br>締め日<br>支給日<br>給与形態<br>110の所定労働時間<br>110の所定労働時間                  | ■へ<br>月末<br>翌月25日<br>彩絵<br>8:00<br>0.00 |

メモ スタッフコード ^

1

Ø

保存して一覧に戻る保存して詳細情報の入力へ

※最低限の必須項目は入社日・姓・名・給与規定グループで 、 基本情報しか登録しなかった場合、後から必ず詳細情報も登 録してください。基本給や通勤手当・標準報酬月額・住民税を 設定しないと給与が毎月自動計算されません。 入力項目の説明は43ページをご覧下さい。

グループ

関東営業部

#### MEMO ジョブカン共通IDについて メールアドレスを登録すると、ジョブカン共通IDの自動連携機

メールアドレスを登録すると、ショフカン共通100日動理務機 能によって、ジョブカンの他サービスに登録されている従業員 と紐づきます。 共通IDによって氏名・メールアドレス・スタッフコードが自動 同期されます。他サービスと異なるアドレスを入力してしまう と自動同期されませんのでご注意下さい。 ※ジョブカンシリーズを始めてご利用される場合は、お好きな メールアドレスを登録して下さい。

> 更新 (CSVインポート)

2022/04/01

役職

## 従業員を共通IDを利用して登録する

既にジョブカンシリーズをご利用の場合、ジョブカン共通IDを経由して①氏名② メールアドレス③スタッフコードの3点を連携して登録できます。

#### ①共通IDアカウントにログインします

ログインURL: <u>https://id.jobcan.jp/users/sign\_in</u>

※ご利用中のジョブカンシリーズのアカウントに表示されている 「ジョブカン」のタブからも遷移できます。

(労務HRのPCマイページの例)

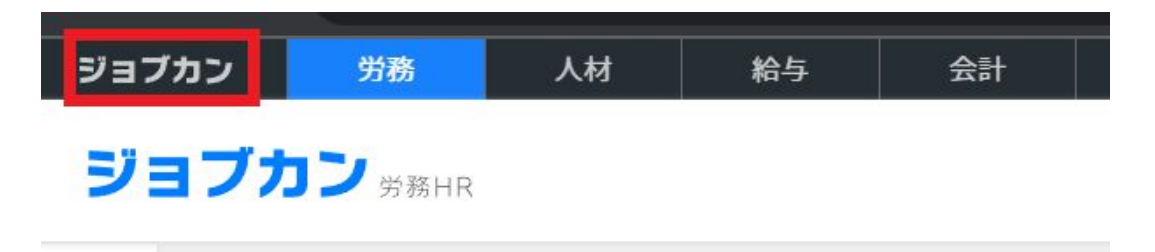

### ②左側メニューから「ユーザー覧」を選択します

| ジョブカン    | 労務 給与  |      |         |
|----------|--------|------|---------|
| 日日 ダッシュオ | (- F   |      |         |
| 尺 アカウント  | 情報     |      | ダッシュボード |
| R#-\$    | ī.     |      |         |
| דבבד 🖉   | ご利用予定の | アプリ  |         |
| ③ ヘルプペー  | -9     | 勒台管理 |         |

### ③給与計算に登録したい従業員にチェックを入れ、「利用するサー ビスの変更」を選択し「実行」ボタンをクリックします

|                          |            |           | ユーザー     | 覧    |      |               |        |             |           |
|--------------------------|------------|-----------|----------|------|------|---------------|--------|-------------|-----------|
| Q ユーザ検索(姓、名、メールア)        | ドレス、スタッフコー | ۴)        |          |      |      |               |        |             | 詳細条件 >    |
| ー括アクションを選択<br>ー括アクションを選択 | ▶ 実行       |           |          |      |      | <b>斗</b> 個別登録 | ☑ 新規招待 | 土 CSV登録     | ▲ CSV出力   |
| 利用するサービスの変更<br>招待メール再送   |            | スタッフコード 🗢 | 共通ID権限 🕐 | 勤怠管理 | 労務HR | 人材管理          | 給与計算   | <b>会計</b> : | 招待状況 ?    |
|                          |            |           | 管理者      |      | ~    | ~             | ~      | ~           |           |
| ☑ 関東太郎                   |            | 1         | 一般ユーザ    | ~    |      |               |        |             | ⊘<br>有効化済 |
| ☑ 関西太郎                   |            | 2         | 一般ユーザ    | ~    |      |               | ~      |             | ②<br>有効化済 |

## 従業員を共通IDを利用して登録する

## ④給与計算の利用ステータスを「利用する(ログイン不可)」 もしくは「利用する」に変更して「更新する」ボタンをクリックします

- これでジョブカン給与計算に氏名・メールアドレス・スタッフコードが登録されます。 ~ステータスについて~
- 利用する:従業員情報と給与計算のマイページを同時に登録・発行できます
- 利用する(ログイン不可):従業員情報は登録されますが、マイページは発行されません

| ※後から- | 括でステー | タスを変更で    | 「ることも | できます。 |
|-------|-------|-----------|-------|-------|
|       |       | / ~ CXX 3 |       |       |

| を指定して | こください。              |                                                                                                    |
|-------|---------------------|----------------------------------------------------------------------------------------------------|
| る場合があ | 5ります。               |                                                                                                    |
|       | 給与計算                |                                                                                                    |
|       | (変更しない)             | •                                                                                                    |
|       | (変更しない)             |                                                                                                    |
|       | 利用する                |                                                                                                    |
|       | 利用する(ログイン不可)        | - 0                                                                                                    |
|       | を指定して<br>5場合があ<br>▼ | <ul> <li>指定してください。</li> <li>5場合があります。</li> <li>給与計算         <ul> <li>(変更しない)</li> <li>(変更しない)</li> <li>利用する</li> <li>利用する(ログイン不可)</li> </ul> </li> </ul> |

#### ⑤左上の「給与」タブをクリックします

| ジョブカン | 労務 | 給与 |
|-------|----|----|
| 88    |    |    |
| R     |    |    |

## ⑥左側メニューから「従業員一覧」を選択します

| ジョブカン 給与計算                                 | I                                                                     | ? ヘルプ   株式                                  | 【会社ジョブカンテスト   🙆 ジョブフ | カン 管理者 様 〜 |
|--------------------------------------------|-----------------------------------------------------------------------|---------------------------------------------|----------------------|------------|
| 日日 ダッシュボード<br>② 勤怠                         | まずは必要なセットアップを完                                                        | 了しましょう                                      |                      |            |
| <ul> <li></li></ul>                        | <b>従業員の設定</b><br>新しい従業員の登録を行います。<br>給与計算に必要な情報は <u>こちら</u> を参照してください。 |                                             | ż                    |            |
| ○○○○○○○○○○○○○○○○○○○○○○○○○○○○○○○○○○○○       |                                                                       |                                             |                      |            |
| <ul> <li>マイナンバー</li> <li>ウ 年末調整</li> </ul> | Todoリスト                                                               | お試しプラン残り30日<br>電話でのお問い合わせはこちら 050-3201-4837 | 有料プランへの申込はこちら        |            |
| (分) 設定                                     | 従業員情報の更新<br>の<br>「住所変更」「扶養変更」「給                                       |                                             |                      |            |

## 従業員を共通IDを利用して登録する

#### ⑦必須項目が未登録のため赤く表示されている従業員をクリックします

|   |       |           | 従業員       | 員一覧     |          |      |        |
|---|-------|-----------|-----------|---------|----------|------|--------|
| ( | 従業員デ・ | -タダウンロード) |           | [       | ∞ 連携 従業  | 員を招待 | 從東東登録  |
|   | ৰুশ্ব | 在離中 休職中   | 退職済 内定    | スタッフコード | 、氏名、メールフ | 条件解除 | 詳細検索 ~ |
|   | Х£    | スタッフコード   | 氏名        | 雇用形態    | グループ     | 役職   | 入社日    |
| 0 |       | 1         | ジョブカン 管理者 |         |          |      |        |
| 0 |       | 2         | ジョブカン 一郎  |         |          |      |        |
| 0 | 8     | 3         | ジョブカン 二郎  |         |          |      |        |

#### ⑧必須項目である「入社日」や「給与規定グループ」を設定し保存 すると従業員登録ができます

|   |       |                    | 従美        | <b>美員一</b> 覧 |                    |       |                             |
|---|-------|--------------------|-----------|--------------|--------------------|-------|-----------------------------|
| ŝ | 従業員デー | タダウンロード<br>在職中 休暇中 | 退職済内定     | スタッフコ        | Ø 連携<br>□−ド、氏名、メール | び業員を招 | 3待<br>従業員登録<br>解除<br>詳細検索 > |
|   | ×ŧ    | スタッフコードへ           | 氏名        | 雇用形態         | グループ               | 役職    | 入社日                         |
| 0 | ø     | 1                  | ジョブカン 管理者 |              |                    |       |                             |
|   | C)    | 2                  | ジョプカン 一郎  |              |                    |       | 2019/01/01                  |
| 0 | ø     | 3                  | ジョプカン 二郎  |              |                    |       |                             |

※基本情報以外にも、基本給や標準報酬月額・通勤手当・住民税の設定をしないと 自動で給与計算がされませんのでご登録ください。入力項目の詳細は43ページをご 覧ください。

※下記のようにCSVで一括で従業員情報を更新することも可能です。

|       | 0 連携       | 従業員を招待    | 従業員登録                                                  |
|-------|------------|-----------|--------------------------------------------------------|
|       |            |           |                                                        |
| スタッフコ | コード、氏名、メール | アドレン 条件解除 | <ul> <li>新規登録(直接入力)</li> <li>新規登録(CSVインポート)</li> </ul> |
|       |            | 1         | › 更新(CSVインポート)                                         |
| 雇用形態  | グループ       | 役職        |                                                        |

## ジョブカン労務HRと連携して登録する

ジョブカン労務HRに登録されている従業員情報をAPI連携でジョブカン給与計算に 登録できます。

#### ①ダッシュボードの「従業員の設定」をクリックします

※左側メニュー「従業員一覧」からも同じ画面に遷移できます。

まずは必要なセットアップを完了しましょう

**従業員の設定** 新しい従業員の登録を行います。 給与計算に必要な情報は<u>こちら</u>を参照してください。

# ②「連携」ボタンをクリックして「ジョブカン労務HRから取得」 をクリックします

従業員一覧

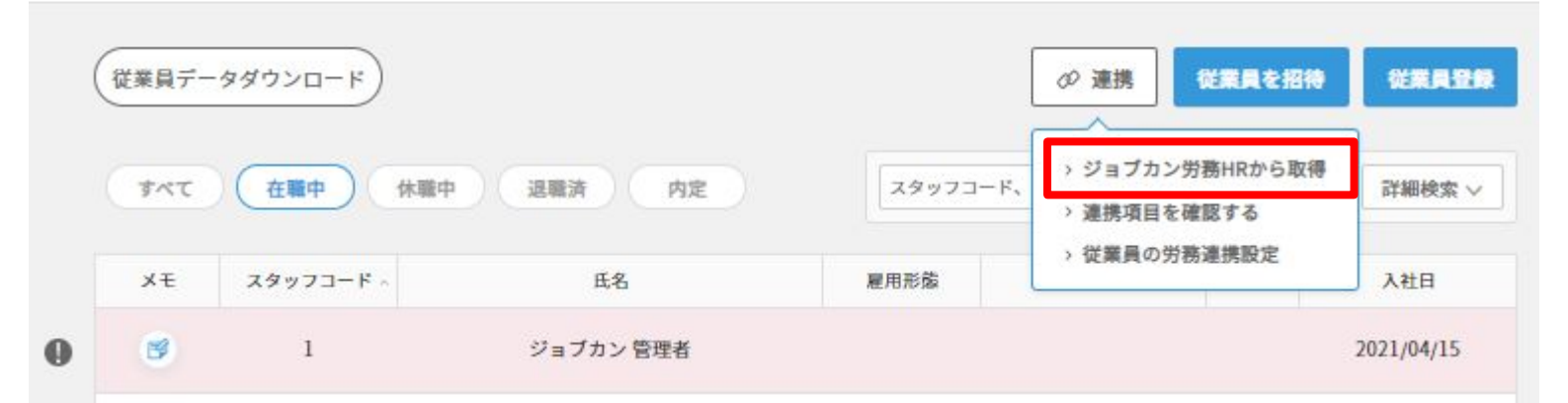

#### ③「取得」をクリックします

※データの取得後は、連携前に戻すことができないので予めご注意ください。

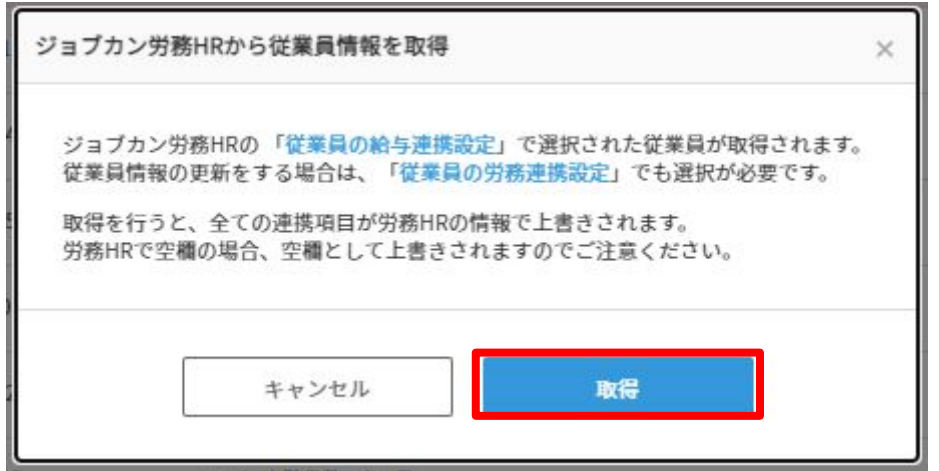

## ジョブカン労務HRと連携して登録する

## ④「すべて」を選択すると、取得した従業員が表示されます

ジョブカン労務管理からの従業員データインポートが完了しました。 開始日時:2019/03/18 21:09 完了日時:2019/03/18 21:09

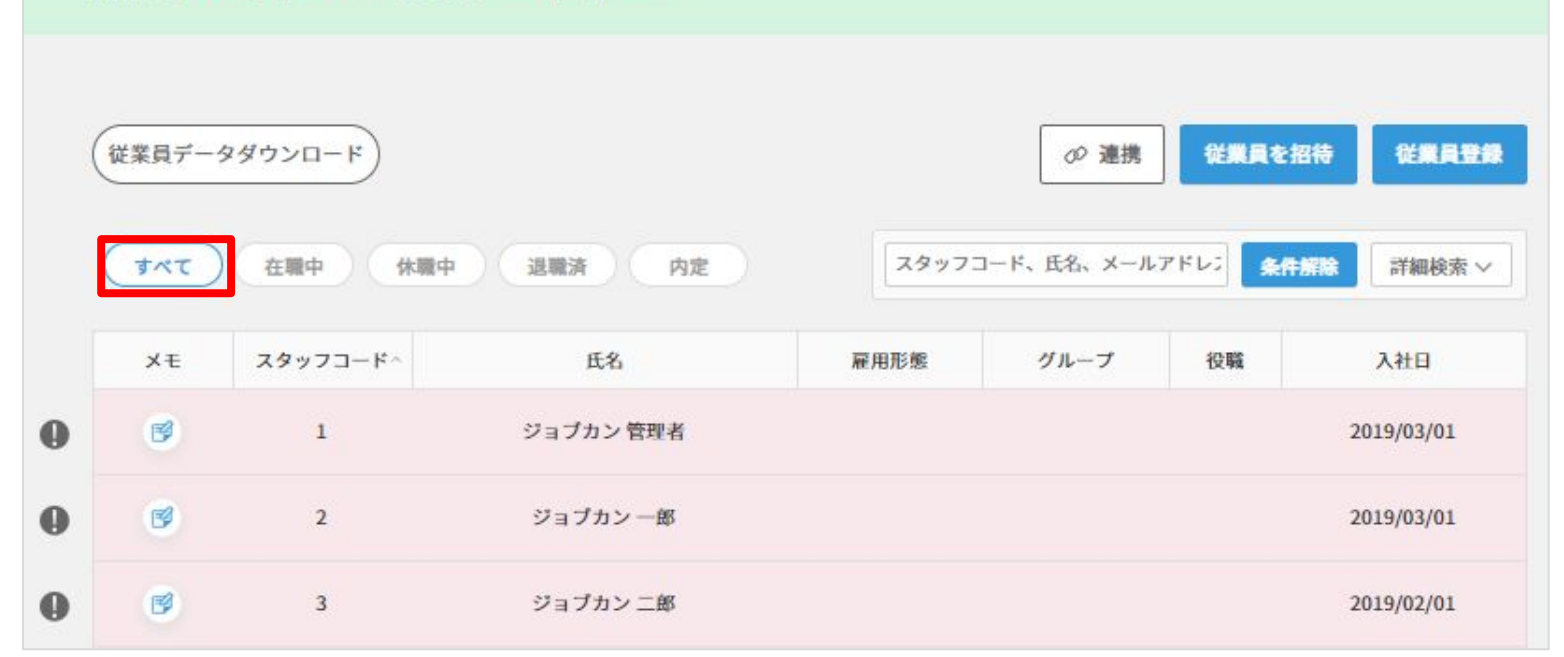

#### ⑤従業員をクリックして給与規定グループを設定して保存すると、 従業員登録が完了します

| 基本情報                                  |                             | ※CSVに<br>入力し <sup>-</sup> | もデータを<br>て一括更新 <sup>-</sup> | 出力して、<br>することも | 給与規定         | ミグルーフ<br>。    | プを  |
|---------------------------------------|-----------------------------|---------------------------|-----------------------------|----------------|--------------|---------------|-----|
| 入社日必須                                 |                             |                           |                             |                |              |               |     |
| 2019/03/01                            | 平成31年3月1日                   |                           |                             |                | ()/          |               | BA  |
| 姓感须                                   | 名必須                         |                           |                             |                | 征            | <b>業頁</b> 一   | 「筧  |
| ジョブカン                                 | 管理者                         |                           |                             |                |              |               |     |
| 姓 (カナ)                                | 名 (カナ)                      |                           |                             |                |              |               |     |
| ジョブカン                                 | ジョブカン                       |                           |                             |                |              |               |     |
| 生年月日                                  |                             | 従業員デー                     | タダウンロード                     |                |              |               |     |
| 2010/03/02                            | 平成22年3月2日                   |                           |                             |                |              |               |     |
| 性別<br><sup>◎</sup> 男性 <sup>○</sup> 女性 |                             |                           |                             |                |              |               |     |
| メールアドレス                               |                             | 4                         | A                           | B              | C            | D             | E   |
|                                       |                             | 1 <u>7</u> 7              | ノコート 船与り<br>1 正対日           | 視定クルーフ<br>目    | 人住日 2000/4/4 | <br>ミジー → サンマ | 谷神地 |
| スタッフコード                               |                             | 2                         | 1                           | ₹              | 2000/4/1     | PEND          | 日圩伯 |
| 1                                     |                             |                           |                             |                |              |               |     |
| 給与規定グループ必                             | 3                           |                           |                             |                |              |               |     |
| 選択してください                              |                             |                           | 70 連接                       | 代業員を招待         | *****        |               |     |
| 給与規定グループをフ                            | 入力してください                    |                           | - AEL/S                     |                |              |               |     |
| 給与規定グループを                             | 追加画面へ                       |                           |                             |                |              | (min = 1-)    |     |
|                                       |                             | スタッフ                      | コード、氏名、メー                   | ・ルフ 条件解除       | > 新規宣輝       | (溫按人刀)        |     |
| ▲ 従業員がジョブカン                           | /他サービスに既に登録されている場合、         |                           |                             |                | > 新規登録       | (CSVインボ       |     |
| 今回入力された<br>姓名、スタッフコー<br>にも自動反映されま     | - ドは、ご利用中のジョブカン他サービス<br>Eす。 | 雇用形態                      | グループ                        | 役職             | → 更新(CS      | 5Vインボート       | )   |
| 保存して一覧に戻                              | <b>€る</b> 保存して詳細情報の入力へ      |                           |                             |                |              |               |     |

## 従業員をCSVで一括登録する

## ①ダッシュボードの「従業員の設定」をクリックします

※左側メニュー「従業員一覧」からも同じ画面に遷移できます。

まずは必要なセットアップを完了しましょう

**従業員の設定** 新しい従業員の登録を行います。 給与計算に必要な情報は<u>こちら</u>を参照してください。

い。

#### ②従業員登録ボタンをクリックして、新規登録(CSVインポート)を 選択します

|   |        |               | 従業員          | 一覧       |            |       |                                                                    |
|---|--------|---------------|--------------|----------|------------|-------|--------------------------------------------------------------------|
| ( | 従業員データ | ダウンロード        |              |          | ∅ 連携 👹     | 業員を招待 |                                                                    |
|   | ্রস্ব  | 在戰中(休爾中)      | 退職済内定        | スタッフコード、 | 氏名、メールアドレン | 条件解除  | <ul> <li>&gt; 新規登録(CSVインボート)</li> <li>&gt; 更新(CSVインボート)</li> </ul> |
| 0 | ×ŧ     | スタッフコード^<br>1 | 氏名 ジョブカン 管理者 | 雇用形態     | グループ       | 役職    |                                                                    |

## ③「サンプルデータをダウンロード」をクリックして、CSVを出力しま

#### す※Excel2016より前のバージョンのExcelをお使いの方はShift-JISをご利用くださ

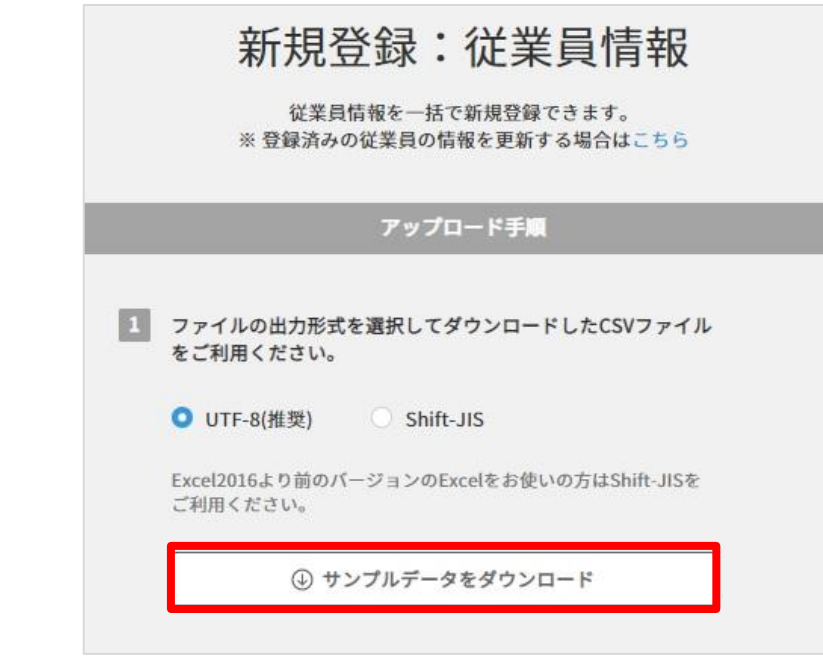

※従業員一覧に既に表示されている方の情報を更新する場合は下記ヘルプページ をご参照ください。 https://jobcan-payroll.zendesk.com/hc/ja/articles/360001982174

## 従業員をCSVで一括登録する

#### ④従業員情報を入力し、2行目のサンプルデータを削除し、CSV形式 で保存します

※最低限の必須項目はスタッフコード・給与規定グループ・入社日・姓・名です。 (スタッフコードについては事前に登録が必要です。) 給与規定グループは作成済みのものと同じ名称で入力してください。 ※CSVの入力形式については下記ヘルプページをご覧ください。

https://jobcan-payroll.zendesk.com/hc/ja/articles/360001982194#Contents2

|        |              | А               | В                            | С           | D            | E           | 游    | ゴシック - 11                 | - A A                 | <b>-</b> %           |
|--------|--------------|-----------------|------------------------------|-------------|--------------|-------------|------|---------------------------|-----------------------|----------------------|
|        | 1            | スタッフコート         | 給与規定グループ                     | 入社日         | 姓            | 名           | В    | Ι≣                        | <u>A</u> - <u>-</u> - | €.0 .00<br>● 0.€ 00. |
|        | 2            | 11              | 1 正社員用                       | 2010/4/1    | 山田           | 太郎          |      | セラガ                       | クロウ                   | 1020/                |
|        | 3            |                 | 1 アルバイト                      | 2015/4/1    | ジョブカン        | 一郎          | 00   | 切り取り(上)                   |                       | [                    |
|        | 4            |                 | 2 日雇い                        | 2016/7/16   | ジョブカン        | 二郎          |      |                           | 7°>>                  |                      |
|        | 5            |                 | 3 社員                         | 2000/4/1    | ジョブカン        | 三郎          |      |                           | /////                 |                      |
| 7-71   | 4            | AD ++>-++       | *** 므냐                       |             |              |             |      | ]                         | で貼り付け(                | S)                   |
| ノバイル   | /治(          | (N): 977701     | 上未貝頂報CSV.CSV                 | V           |              |             |      | 插入(I)                     | CALVINI.              |                      |
| ファイルの種 | 重類           | (T): CSV (カン    | マ区切り) (*.csv)                |             |              |             |      | <sup>沖八(⊥)</sup><br>削除(D) |                       | -                    |
|        |              |                 |                              |             |              |             |      |                           |                       |                      |
| 6手順3   | ) <b>(</b> ) | )画面を開           | き <u>、</u> 作成した              | :CSVを通      | <b>選択して</b>  | <b>_</b> 「ア | ッ    | プロー                       | ・ド」 マ                 | 5                    |
| クリック   | 1            | ,ます             | 🤡 ファイルを受(                    | け取りました。     |              |             |      |                           |                       |                      |
|        |              | 3               | 完成したファイルを選択し                 | 、アップロードし    | てください。       |             |      |                           |                       |                      |
|        |              |                 |                              |             |              |             |      |                           |                       |                      |
|        |              |                 | ファイルを選択またはト                  | フック&トロップ    |              |             |      |                           |                       |                      |
|        |              |                 | サンプル従業員情報CSV.                | csv         | Û            |             |      |                           |                       |                      |
|        |              |                 |                              |             |              | •           |      |                           |                       |                      |
|        |              |                 |                              |             |              | _           |      |                           |                       |                      |
|        |              |                 | G                            | D アップロード    |              |             |      |                           |                       |                      |
|        |              |                 |                              |             |              |             |      |                           |                       |                      |
| ⑦左側>   |              | ユー   従          | 葉員一覧」カ                       | <b>いらアッ</b> | 70-1         | 「結り         | 見る   | を確認し                      | します                   |                      |
| エラーの   | )解;          | 決方法がわか          | らない場合は、                      | サホート        | 窓口までこ        | 連絡          | < 7a | ころい。                      | (p50麥                 |                      |
| 照)     | 1            | CSVでの従業員データ更新   | が完了しました。                     |             |              |             |      |                           |                       |                      |
|        | 1            | アップロード日時:2019/0 | 3/18 20:57 完了日時:2019/03/18 2 | 0:57        |              |             |      |                           |                       |                      |
|        |              |                 |                              |             |              |             |      |                           |                       |                      |
|        |              | 従業員データダウンロー     | e)                           |             | の 連携         | 従業員を招待      | ŧ    | 従業員登録                     |                       |                      |
|        |              |                 |                              |             |              |             |      |                           |                       |                      |
|        |              | すべて(在職中)        | 休職中 退職済 内定                   | スタッ         | フコード、氏名、メールア | ドレン条件解      | lik  | 詳細検索~                     |                       |                      |
|        |              | メモ スタッフコ        | ード^ 氏名                       | 雇用形態        | グループ         | 役職          | ,    | 入社日                       |                       |                      |
|        | 0            | 1               | ジョブカン 管理者                    |             |              |             |      |                           |                       |                      |
|        |              | ۶ 2             | ジョブカン一郎                      |             |              |             | 201  | 5/04/01                   |                       |                      |
|        |              |                 |                              |             |              |             |      |                           |                       |                      |

## 入力項目の説明

| <基本情報>                                                                                                    | ジョブカン勤怠管理と勤怠データの連携                                                                                                    |
|----------------------------------------------------------------------------------------------------|----------------------------------------------------------------------------------------------------|
| 基本情報                                                                                                    | てください。                                                                                                    |
| 氏名: ジョブカン 次郎(ジョブカン ジロウ)                                                                                                    | 生年日日は保除料の地陸額に影響します                                                                                                    |
| 性別: 男性                                                                                                    | 健康保険:75歳以上は0円                                                                                                    |
| 生年月日: 2009/01/01 (10歳)                                                                                                    | <ul> <li>介護保険:40歳未満と60歳以上は0円</li> <li>厚生年金:70歳以上は0円</li> </ul>                                                                |
| 住所: 〒151-0053<br>東京都 渋谷区 代々木.                                                                                                    | 雇用保険:65歳以上は0円                                                                                                    |
| 電話番号: 080-0000-0000                                                                                                    | 現住所をご入力ください。住民税の納付                                                                                                    |
| メールアドレス: jobcan@payroll.ne.jp                                                                                                    | ・ 先を設定する際に、現住所情報を利用で<br>きます。                                                                                                  |
| 世帯主の続柄:本人                                                                                                    |                                                                                                    |
| 、<br>既にジョブカンシリーズをご利用の場合、他<br>さい。ジョブカン共通IDにより氏名・アドレ                                                                                                    | サービスと同じメールアドレスをご登録下<br>ス・スタッフコードが自動同期されます。                                                                                    |
| <業務情報>                                                                                                    |                                                                                                    |
| 業務情報 スタッフコード ・・・・・・・・・・・・・・・・・・・・・・・・・・・・・・・・・・・・                                                                                                    | <ul> <li>ショフカン勤忌管理と勤忌テータの連携</li> <li>を行う場合は、スタッフコードを勤怠側</li> <li>と一致させてください。</li> </ul>                                       |
| スタッフコードを変更する場合、ご利用中のジョブカン他サービスにも自動反映されます。<br>人事情報<br>人事質動履歴へ<br>「雇用形態」「役職」「職種」「グループ」は人事異動履歴の情報から自動で表示されます。<br>編集する場合は「人事異動履歴へ」ボタンを押してください。                | 先に「設定」>「組織管理」より雇用形態<br>・職種・グループ・役職をご登録いただく<br>必要があります。<br>グループを登録しておくと、グループごと<br>の支給・控除等一覧表を出力できます。                           |
| 在韩状况                                                                                                    | 入社日が現在上は主要であれば「内宁                                                                                                    |
| 在職<br>入社日 必須<br>2022/04/01 会和4年4月1日<br>週曜日                                                                                                    | 者」入社日が過去であれば「在籍中」に<br>なります。退職日を入力すると「退職<br>者」になります。退職者用の源泉徴収票<br>の発行が可能になります。                                                 |
| 休職期間     ()       休職期間     ()       休職期日     ()       休職理由     ()       選択してください     ()       違択してください     ()       給与計算の対象期間が全てこの休職期間に含まれる場合、固定的資金を0とする。 | 「休職期間追加」をクリックし休職期間<br>を設定できます。<br>※休職理由で「産前産後休業」「育児休<br>業」「出生時育児休業」を選択した場合<br>は、健康保険料・介護保険料・厚生年金<br>保険料が事業主負担含め、自動免除され<br>ます。 |
| + 体鞭阴即追加                                                                                                    | チェックを入れると休職期間中は「固定<br>的賃金」に設定されている支給項目が0に<br>なります。                                                                            |

## 入力項目の説明(給与)

| <給与>            |       |   | 年に「設定」>「絵与相定」より絵与相                        |
|-----------------|-------|---|-------------------------------------------|
| 給与              |       |   | 定グループを先に作成して下さい。                          |
| 給与規定グループ 必須     |       |   |                                           |
| アルバイト           |       | ~ |                                           |
| 締め日             | 月末    |   | 月結・1か月分の基本結を入力しま9<br>月給:1日当たりの日給を入力すると    |
| 支給日             | 翌月25日 |   | 日給×総労働日数で自動計算されま                          |
| 給与形態            | 時給    |   |                                           |
| 1日の所定労働時間       | 8:00  |   | 時給:1時間当たりの時給を入力する                         |
| 1ヶ月の平均所定労働日数    | 0.00  |   | と 時給×総労働時間で自動計算され                         |
| 1ヶ月の平均所定労働時間    | 0:00  |   |                                           |
| 基本給             |       |   | 6.30                                      |
| 0               |       | 円 | (従業員本人と生計を一にする配偶者の合)                      |
| 今年の年間収入見積額 🔮    | 7     |   | 計所得金額が95万円以下で、かつ従業員                       |
| 0               |       | H | 本人の年間所得が900万円以下の場合                        |
| 今年の年間所得見積額 🕑    |       |   | □ 「源泉控除対象配偶者」に該当し、毎月 ■ 天引きする所得税を計算する際に 共義 |
| 0               |       | 円 | 親族等を1人加算します。                              |
| 支給・控除項目設定       |       |   |                                           |
| 步合給             |       |   | 「土谷」 神吟夜日の「今短乳ウ」 ズ「従業                     |
| 0               |       | 円 | 又福・拦防項日の「並領設止」(「低耒                        |
| 単価設定            | Г     |   | 貝一見で設正」にした項日が衣示されま                        |
| 割増基礎単価          |       |   | 9 °                                       |
| ○ 給与規定に従う ○ 固定額 | 纐     |   |                                           |
| 単価A             |       |   | 「単価名」が表示されます。「固定額」                        |
| ○ 給与規定に従う ○ 固定額 | lā Γ. |   | にチェックを入れると金額を直接入力で                        |
| 1500            |       | 円 | きます。                                      |

#### ※「標準報酬月額」を登録しないと健康保険・厚生年金保険料が計算されませんので必ず設定してくだ さい。標準報酬月額は会社に届く「決定通知書」等に記載されています。

参考:Q. 標準報酬月額は、いつどのように決まるのですか。(日本年金機構)

https://www.nenkin.go.jp/faq/kounen/kounenseido/hyoujunhoushu/20140602-02.html

|        |        |                  |                                    | 标半報開/月報 ●                             |                      |
|--------|--------|------------------|------------------------------------|---------------------------------------|----------------------|
|        | (1     | 2019年3月          | (2019年4月25日支給 給与に適用)               | 2019年3月(2019年4月25日支給給与6               | に適用)                 |
| 2019   | 1月 2月  | 3月 4月            | 5月 6月 7月 8月 9月 10月<br>標準報酬月額が同じ月は同 | »<br>2019 1月 21 3月 4月 5月 6月 7月 8月 9.  | 月 10月 11月 12月        |
| ◎ 表を問  | 月じる    |                  |                                    | 標準報酬月額が                               | 「同じ月は同色で表示さ <i>*</i> |
|        | 等級     | 煙進報酬日茹           | 報酬目額(円以上~円去満) 早除)                  | ② 表から選択                               |                      |
| 健康保険   | 厚生年金保険 | TAN T TANE? J BR |                                    |                                       |                      |
| 1      |        | 58,000円          | — ~ 63,000円                        | · · · · · · · · · · · · · · · · · · · | 年令(2)除)              |
| 2      |        | 68,000円          | 63,000円~73,000円                    | 标乎我聊力很(姓族休侠) 标乎我颇力微(序土·               | 牛並休!!!!              |
|        |        | 78,000円          | 73,000円~83,000円                    | 320000 320000                         |                      |
| 3      |        |                  |                                    |                                       |                      |
| 3<br>4 | 1      | 88,000円          | 83,000円~93,000円                    |                                       |                      |

①まず適用年月を選択します 2019年4月から控除したい場合は2019年3月を選択します

②「表から選択」より 該当の標準報酬月額を選択します ※上記画像の例だと2019年4月支給の給与分から 社会保険料が控除されます。

[設定>社会保険]で設定した【保険料率】× 従業員の【標準報酬月額】で毎月自動計算されます。

## 入力項目の説明(通勤手当)

#### <通勤手当>

| 支給単位             | 説明                                                                        |
|------------------|---------------------------------------------------------------------------|
| 1ヶ月              | 「(電車・バスの場合)定期代」「(車の場合)支給額」の合計が毎月支給されます。                                   |
| 3ヶ月              | 「 (電車・バスの場合)定期代」「 (車の場合)支給額」の合計が3ヶ月ごとに支給され<br>ます。                         |
| 6ヶ月              | 「 (電車・バスの場合)定期代」「 (車の場合)支給額」の合計が6ヶ月ごとに支給され<br>ます。                         |
| 出勤日数に応じて毎<br>月支給 | 「 (電車・バスの場合)片道運賃×2×出勤日数 <sup>※</sup> 」「 (車の場合)支給額×出勤日数<br>※」の合計が毎月支給されます。 |

※出勤日数として使用する勤怠項目は、日数または回数の勤怠項目から選択することができます。 詳細はヘルプページ「Q. 通勤手当はどうやって計算されていますか?」をご参照ください。

#### ☑ MEMO 課税/非課税の自動判定について

通勤手当の課税/非課税の振り分けに関しましては、国税庁の非課税限度額を基準としております。

片道の通勤距離に応じて非課税限度額が異なりますのでご注意ください。

|                                   |     |     | 支                                        | 給                 |
|-----------------------------------|-----|-----|------------------------------------------|-------------------|
| 文新平位 <b>●</b><br>1ケ月<br>通勤手段<br>車 |     | ~   | 支給合計                                     | 20,000<br>+20,000 |
| 中<br>                             |     | (m) | 5 道2km以内は全額課税対象のため給与明細では<br>全額「課税通勤手当」に含 | 0<br>土0           |
| 出発地<br>片道の通勤距離                    | 到若地 |     | まれ、所得税の計算対象と<br>なります。<br>課税通勤手当          | 20,000<br>+20,000 |
| 2 k m未満<br>支給額                    |     | ~   | 非課税通勤手当                                  | 0                 |

|                                    |                                                 | 課税さ                                        | れない金額                                           |
|------------------------------------|-------------------------------------------------|--------------------------------------------|-------------------------------------------------|
| 区分                                 | }                                               | 改正後<br>(平成28年1月1日以後)<br>用)                 | 章 改正前                                           |
| <ol> <li>交通機関又は有料道路を利用</li> </ol>  | している人に支給する通勤手当                                  | 1か月当たりの合理的な道<br>賃等の額<br>(最高限度 150,00<br>円) | 2 1か月当たりの合理的な運<br>賃等の額<br>0 (最高限度 100,000<br>円) |
|                                    | 通動距離が片道55キロメート<br>ル以上である場合                      | 31,600F                                    | 月 同左                                            |
|                                    | 通勤距離が片道45キロメート<br>ル以上55キロメートル未満で<br>ある場合        | 28,000F                                    | 9 同左                                            |
|                                    | 通動距離が片道35キロメート<br>ル以上45キロメートル未満で<br>ある場合        | 24,400F                                    | 9 同左                                            |
| <ul> <li>② 自動車や自転車などの交通</li> </ul> | 通動距離が片道25キロメート<br>ル以上35キロメートル未満で<br>ある場合        | 18,700F                                    | 9 同左                                            |
| 通勤手当                               | 通動距離が片道15キロメート<br>ル以上25キロメートル未満で<br>ある場合        | 12,900F                                    | 9 同左                                            |
|                                    | 通動距離が片道10キロメート<br>ル以上15キロメートル未満で 7,100円<br>ある場合 | 9 同左                                       |                                                 |
|                                    | 通動距離が片道2キロメートル<br>以上10キロメートル未満であ<br>ス坦今         | 4,200F                                     | 9 同左                                            |
|                                    | 通勤距離が片道2キロメートル<br>未満である場合                       | (全額課税)                                     | 同左                                              |

参考:「国税庁」通勤手当の非課税限度額の引き上げについて https://www.nta.go.jp/users/gensen/tsukin/index2.htm

## 入力項目の説明(口座情報・支給設定)

#### <口座情報>

<支給設定>

支給設定

| 口座情報1    |        |   |
|----------|--------|---|
| 銀行コード検索  |        |   |
| 銀行コード    | 銀行名    |   |
| 0009     | 三井住友銀行 |   |
| 支店コード    | 支店名    |   |
| 015      | 東京中央支店 | * |
| 預金種別     |        |   |
| 普通 当座    |        |   |
| 口座名義(カナ) | 口座番号   |   |
| ジョブカン    | 123456 |   |
|          |        |   |

従業員の口座情報は6つまで登録可能です。 ※ 口座番号の入力が7桁までとなっておりま すが、ゆうちょ銀行の口座番号は8桁で構成 されております。 そのため、ゆうちょ銀行のサイトにて、口座 番号を7桁のものに変換してからご登録くだ さい。

参考:ゆうちょ銀行ホームページ 「記号番号から振込用の店名・預金種目・ロ 座番号を調べる」 <u>https://www.jp-bank.japanpost.jp/kojin/sokin/furikomi</u> /kouza/kj sk fm kz 1.html

#### ※支給設定をしないと給与確定を行う際に エラーになりますので必ず設定してください

①支給方法を「銀行振込1」または 「現金」から選択します。

②金額を設定します。通常は「全額」にします。

③振込先を選択します。口座情報を複数登録すると プルダウンに「口座情報1~6」が表示されます。

④振込元を選択します。事業所情報の口座情報に複数の口座を登録した場合は、必ず選択して下さい。

(賞与も同様に支給設定をして下さい)

※②金額についての補足

金額を「固定額」にした場合、金額を直接指定できます。

支給方法をもう1つ選択し、金額を「残額」に設定 して下さい。

| 🖌 銀行振込1  |           |    |
|----------|-----------|----|
| 金額       |           |    |
| 全額 〇 固)  | E額 🦳 残額 🚱 |    |
| 振込先      |           |    |
| 口座情報1    |           | ×. |
| 振込元      |           |    |
| 日本銀行橫浜支店 |           | ~  |
|          |           |    |
|          |           |    |
| 銀行振込2    |           |    |
|          |           |    |
| 現金       |           |    |

| 金額                                                                                                    |        |     |
|----------------------------------------------------------------------------------------------------|--------|-----|
| 全額  全額  固定額                                                                                                    | ○ 残額 ❷ |     |
| 10000                                                                                                    | Э      |     |
| 振込先                                                                                                    |        |     |
| 口座情報1                                                                                                    |        | × . |
| 振込元:                                                                                                    |        |     |
| ☑ 銀行振込2                                                                                                    |        |     |
| 金額                                                                                                    |        |     |
| 🔾 全額 🔷 固定額                                                                                                    | ● 残額 ❷ |     |
| 振込先                                                                                                    |        |     |
| Contraction of the second second second second second second second second second second second second second s |        |     |

## 入力項目の説明(扶養・配偶者・税区分情報)

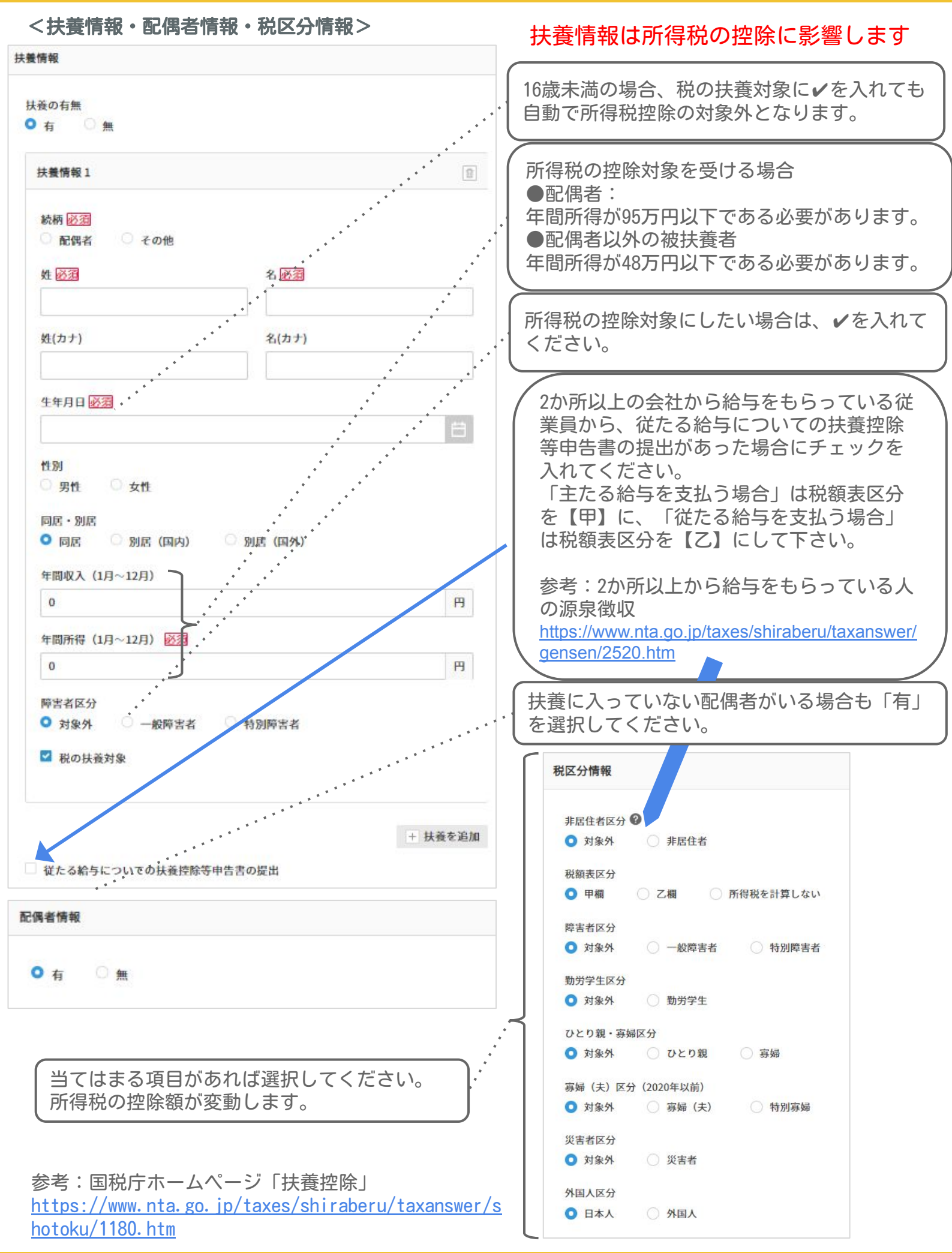

## 入力項目の説明(住民税)

| <1              | E氏祝>                                  |                                           |                  |                  |                 |                                                       |
|-----------------|---------------------------------------|-------------------------------------------|------------------|------------------|-----------------|-------------------------------------------------------|
| 税               |                                       |                                           |                  |                  |                 |                                                       |
|                 |                                       |                                           |                  |                  |                 |                                                       |
| 納作              | <b>讨先市区町村名</b>                        |                                           | đ                | 市区町村を選択  ③ 現住所た  | から取得            | 氏祝振びナータに「巾区町村コート」が反                                   |
|                 | · · · · · · · · · · · · · · · · · · · |                                           |                  |                  |                 | この後、設定>住民税納付先から、指定番                                   |
| 市               | 区町村コード 131130                         | · · ·                                     | ,                |                  |                 | この後、設定/住民税時日20000、店定留<br>号をご入力ください。                   |
| 市               | 区町村名 東京都渋谷                            | x                                         | ·*••,            | *                |                 |                                                       |
|                 |                                       |                                           |                  | ***              |                 | 住民税納付先                                                |
| ***             |                                       |                                           | (                |                  | - 7 m/8         |                                                       |
| Raf             | 子又仏報百音徒山元                             |                                           | ्म               | 中区町村を選択 🛛 🛇 現出所7 | P5取付            |                                                       |
| 市               | 区町村コード 131130                         |                                           |                  |                  | * * * *         | 設定 > 住民税納付先                                           |
| 1               |                                       |                                           |                  |                  |                 | 住民彩納付先市区町村                                            |
| ΠD              | 这时村名 宋京都次台                            | <u>~</u>                                  |                  |                  |                 | 12200001337000013770                                  |
|                 |                                       | *                                         |                  |                  |                 | 「特別徴収税額の決定・変更通知書」に記載されている「指定番号」を入力してください。             |
| 存:              | ≠ 囲敷機能たご∄                             | I E I 1 1                                 | '- <i>†</i> -" ⇒ | - 经与专机 報生:       | <sub>≢た</sub> ) | 従業員留報の「住民税>網付先市区町村名」にて新しい市区町村か登録されると、目動で一<br>に追加されます。 |
| 牛ィ              | へ 向 症 仮 祀 と こ 小                       | ,,,,<br>,,,,,,,,,,,,,,,,,,,,,,,,,,,,,,,,, | こに設              | 、加子文仏和日常         | 言で    <br>タン    |                                                       |
| 市               | 又町村コードがFI                             | .、こり<br>]字され                              | します              | ·<br>·           |                 |                                                       |
| . 15 6          |                                       |                                           |                  | 0                |                 | 団体コード 市区町村名 指定番号                                      |
| -               |                                       |                                           |                  |                  | $\neg$          | 131130 東京都湾谷区                                         |
| 住」              | 民税を天引きして                              | いる                                        | 昜合は              | 「特別徴収」           | ) (             |                                                       |
| 住               | 民税を天引きせす                              | ″、従氵                                      | 業員か              | 「直接市区町村にお        | 納               |                                                       |
| 税               | している場合は                               | 一普通後                                      | 戦収」              | を選択してくだ          | t l             |                                                       |
| L۱ <sub>c</sub> | )                                     |                                           |                  |                  | J               |                                                       |
| -               |                                       |                                           | -                |                  |                 |                                                       |
| 住民              |                                       |                                           |                  |                  |                 |                                                       |
| 0 #             | 制徵収 合普通徵収                             |                                           |                  |                  |                 | 【簡易設定】の場合                                             |
| 住民利             | 的日别恐定                                 |                                           |                  |                  |                 |                                                       |
| 0 1             | 移設定 月别設定                              |                                           |                  |                  |                 | 設定した基準月に基づいて住民税額が設定さ                                  |
|                 |                                       | Ť.                                        |                  |                  |                 | れます。                                                  |
| 6月              | ◇の金額                                  | 3                                         | 20000            |                  | 円               | 画像の例だと、基準月か6月となります。6月                                 |
| 7月以             | (降 の金額                                | 6                                         | 25000            |                  | 円               | 文給給与の住民祝額か「20000円」、/月文給                               |
|                 |                                       |                                           |                  |                  |                 | 結今以降の住氏祝額が「25000円」となりま<br>す                           |
| 年祝得             | 観                                     | 29                                        | 95,000円          |                  |                 | 9.0                                                   |
|                 |                                       |                                           |                  |                  |                 |                                                       |
| 住民種             | 说徵収方法                                 |                                           |                  |                  |                 |                                                       |
| 0 #             | 制徵収 🔷 普通徵収                            |                                           |                  |                  |                 | 【月別設定】の場合                                             |
| 住民種             | 说額月別設定                                |                                           |                  |                  |                 | これごれの日にしたした今短がこの日の住日                                  |
| 0               | §易設定 🔹 月別設定 · •                       |                                           |                  |                  |                 | て11て1100月に八月しに並観かて00月00住民<br>超頻として設定されます              |
| 68              | 10000                                 | m                                         | 128              | 20000            | · · · · ·       | 176頃として設定されより。<br>画像の例だと 6日古絵絵与の住民珆嫍が                 |
| 3/3             | 13000                                 |                                           | 1213             | 2000             |                 | 「1000円」 7日支給給与の住民税額が                                  |
| 7月              | 15000                                 | 円                                         | 1月               | 20000            | 円               | 「15000円」、8日支給給与以降の住民税額が                               |
| 8日              | 20000                                 | щ                                         | 2日               | 20000            | р               | 「2000円」となります。                                         |
| -13             |                                       |                                           | -13              |                  |                 |                                                       |
| 9月              | 20000                                 | 円                                         | 3月               | 20000            | 円               |                                                       |
| 10月             | 20000                                 | 円                                         | 4月               | 20000            | в               | ックロジャンをないかたちゃうでのにたいていた                                |
|                 |                                       |                                           |                  |                  | 10152           | ※住氏祝の金額は則年度の所得に応して決定                                  |
| A 4 111         | 20000                                 | 円                                         | 5月               | 20000            | 円               | ま9。毋平0~0月頃に云杠に合巾区町村から                                 |
| 11月             |                                       |                                           |                  |                  |                 | - 「住民税決ウ温知事」が民キキオので、事務                                |
| 11月             |                                       |                                           |                  |                  |                 | 「住民税決定通知書」が届きますので、書類                                  |

## 入力項目の説明(社会保険)

| <健康保険>                                                     |                                                             |
|------------------------------------------------------------|-------------------------------------------------------------|
| 社会保険                                                       |                                                             |
|                                                            | の作成に影響しますので、適切なものを選択                                        |
| < ↓ ↓ ↓ ↓ ↓ ↓ ↓ ↓ ↓ ↓ ↓ ↓ ↓ ↓ ↓ ↓ ↓ ↓ ↓                    | してください。                                                     |
| 一般の被保険者                                                    | (※[?]をクリックすると詳細を確認できます                                      |
| <健康保険>                                                     |                                                             |
| <ul> <li>○ 加入</li> <li>○ 未加入</li> </ul>                    | 「加入」にオスと健康保険料が白動計算されま                                       |
| 健康保険被保険者整理番号                                               | 「加八」にすると健康休阪村の日期計算される   す。                                  |
|                                                            |                                                             |
| 健康保険の資格取得日 必須 健康保険の資格喪失日                                   |                                                             |
|                                                            | 健康保険被保険者番号は健康保険証に記載さ                                        |
|                                                            | <ul> <li>11 Cいます。</li> <li>参老:【健康保険】「被保険者整理番号(年)</li> </ul> |
|                                                            | 金整理番号)」とは                                                   |
|                                                            | https://jobcan-payroll.zendesk.com/hc/ja/                   |
| <厚生年金保険>                                                   | <u>articles/900007051563</u>                                |
|                                                            |                                                             |
| <厚土平並味陳><br>② 加入 未加入 · · · · · · · · · · · · · · · · · · · | 「加入」にすると厚生年金保険料が自動計算さ                                       |
| 基礎年金番号                                                     | しれます。                                                       |
|                                                            |                                                             |
| <b>医牛年金保険の資格取得日 必須</b><br><b>同牛年金保険の資格取得日 必須</b>           | (基礎年金番号通知書や基礎年金手帳に記載さ                                       |
|                                                            | れています。                                                      |
|                                                            | 参考:   基礎年金番号」とは                                             |
|                                                            | 03892612                                                    |
| <雇用保険・労災保険>                                                |                                                             |
| <雇用保険>                                                     |                                                             |
| • 加入 ○ 未加入                                                 | 「加入」に9ると雇用保険か日期計昇されよ<br>  す。                                |
| 従業員区分                                                      | , , , , , , , , , , , , , , , , , , ,                       |
| ○ 従業員(常用) ○ 役員兼従業員                                         |                                                             |
| 雇用保険 被保険者番号                                                |                                                             |
|                                                            | 労災保険の従業員区分は年度更新の人数の集                                        |
| 雇用保険の資格取得日 必須 雇用保険の離職等年月日                                  | ・ 計に影響します。                                                  |
| 2019/02/01 平成31年2月1日                                       | ●雇用保険「加入」の場合                                                |
|                                                            | 従業員(常用)または「役員兼従業員」を選                                        |
| <ul> <li>○ 対象 ○ 対象外</li> </ul>                             | 択してください。                                                    |
|                                                            | ●雇田保険「丰加入」の提合                                               |
| ·                                                          | ●雇用保険「不加八」の場合                                               |
| 労災保険の計算を行う場合は「対象」にしてくださ                                    | 対象外」を選択してください。                                              |
| い。在籍出向等で労災保険の計算対象とならいない場                                   |                                                             |
| ────────────────────────────────────                       |                                                             |
| ※【資格取得日】について。                                              | 後者証」に記載されています。                                              |
| 資格取得日は止しい日付にしないと保険料か計算されなし<br>ことがあります。 答換取得日は健康保険・原生年令保険   |                                                             |
| <b>雇田保険の資格取得届に記載されています。</b>                                |                                                             |

## サポート窓口のご案内

記 電話
メール
(三) チャット

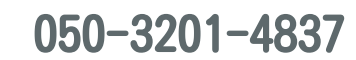

support@payroll.jobcan.ne.jp

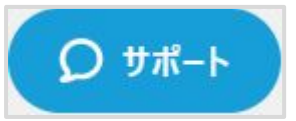

| サポート           | Ę. |
|----------------|----|
| ○、サポート窓口はありますか | ×  |
| zendesk        |    |

サポート ○ サポート窓口はありますか X 上位の結果 1. Q. ジョブカン給与計算のサポート窓口はあります か? 2. Q. 導入サポートは行っていますか? 3. Q. 確定解除時の注意点はありますか? 4. Q. 従業員が年末調整の入力依頼を受ける前に準 備することはありますか? 5. Q. 役職手当は設定できますか? 6. Q. みなし残業は設定できますか? 7. Q. 勤怠項目は削除できますか? 8. Q. 給与明細は一括で印刷できますか? 9. Q. 設定代行は行っていますか? zendesk

右下の「サポート」 をクリックします

ヘルプページを 検索してみましょう

解決できなければ 「ライブチャット」から ご質問ください!

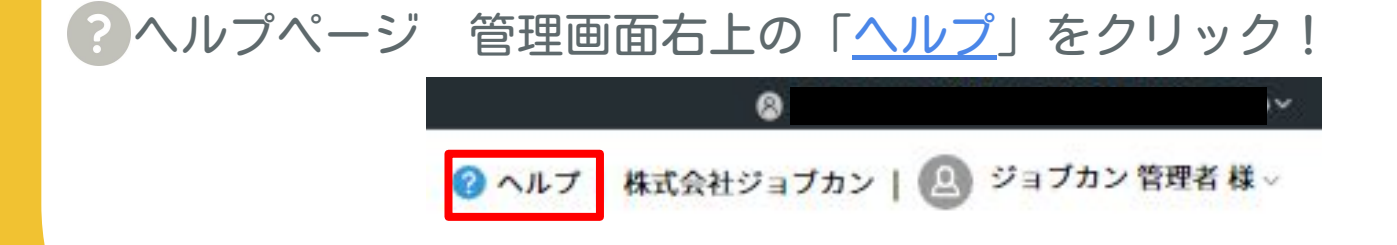

※営業時間:土日祝日を除く平日10時~17時 ※無料プランをご利用の場合はチャットサポートはご利用いただけません。 ※チャット機能は管理者アカウントからのみご利用いただけます。